# Centrální ovladač 5" Uživatelský & instalační návod

#### HC-SA164DBT

| Obsah                                     |     |
|-------------------------------------------|-----|
| Funkce a představení centrálního ovladače | 1   |
| Části centrálního ovladače                | 3   |
| Nastavení centrálních komunikačních adres | 5   |
| Části centrálního ovladače                | 6   |
| Provoz / ovládání                         | 8   |
| Kabelové zapojení a instalace             | .50 |

- · Prosíme o důkladné prostudování před začátkem užívání
- · Návod uchovejte pro jeho další použití
- Některé vyobrazení jsou pouze ilustrativní, vždy dle aktuálního projektu

# Funkce a představení centrálního ovladače

#### Vyobrazení

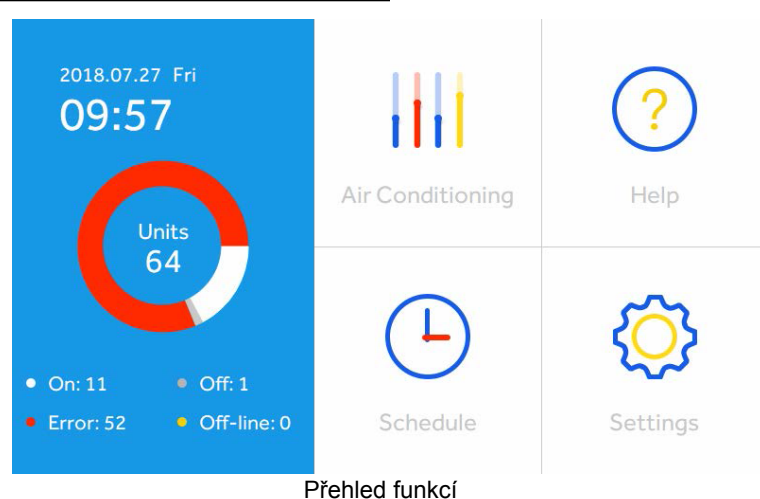

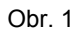

Tento centrální ovladač může ovládat MRV a SUPERMATCH (single a multi) a HRV větrací jednotky . Maximálně 64 vnitřních jednotek jakékoliv kombinace může být připojeno na jeden centrální ovladač Ovladač umožňuje automatické rozeznání typu vnitřní jednotky jako je model MRV nebo single split. Není nutné manuálně nastavovat.

- ① Pokud je připojen systém MRV, tak pro každý (vyjma MRV 5) využít převodníku HA-MA164AD.
- ② Pokud je připojen systém SUPERMATCH single, tak každá vnitřní jednotka vyžaduje využití převodníku YCJ-A002. U multisplit systémů, je možné připojit přímo.
- ③ Pro MRV systémy jsou dostupné 3 úrovně nastavení řízení vnitřních jednotek. Last in First Out, Central a Force. Zatímco pro Supermatch vnitřní jednotky jsou dostupné pouze 2 úrovně a to: Force a Last in First out.

Last in first out: vnitřní jednotka bude v provozu dle posledního známého příkazu centrálním, dálkovým anebo nástěnným ovladačem. Např.: centrálním ovladačem jsou nastaveny nízké otáčky ventilátoru a poté vysoké nástěnným ovladačem. Vnitřní jednotka bude v provozu v nastavení s vysokými otáčkami ventilátoru.

Central: centrální ovladač umožňuje nastavit veškeré funkce, zatímco individuální ovladače (dálkový / nástěnný), umožňují pouze zapnout a vypnout jednotku.

Lock: centrální ovladač umožňuje nastavit veškeré funkce, zatímco individuální ovladače (dálkový / nástěnný) nejsou dostupné resp. neumožňují ovládání vnitřních jednotek.

# Funkce a představení centrálního ovladače

- ④ Beznapěťový kontakta: ovladač umožňuje připojení beznapěťového kontaktu on/off, který pokud bude otevřen / rozpojen, dojde automaticky k vypnutí veškerých připojených vnitřních jednotek. Pokud není kontakt připojen, měli by být svorky ALARM1 a ALARM2 propojeny.
- ⑤ Týdenní časovač: Týdenní časovač pro jednu nebo více vnitřních jednotek může být nastaven a provozován s opakováním. Nebo může být nastaven provoz Except Date nebo ONCE. "Except date" může být nastaven v týdnu "WEEK" a "once date" může být jednou v rámci čas.
- 6 ECO: umožňuje nastavit min. a max. nastavitelné teploty pro chlazení nebo vytápění.

#### ON/OFF tlačítko:-

Zapnutí: stiskněte tlačítko po dobu 2 až 3 pro zapnutí ovladače. Vypnutí: stiskněte tlačítko po dobu 10 sekund pro vypnutí ovladače.

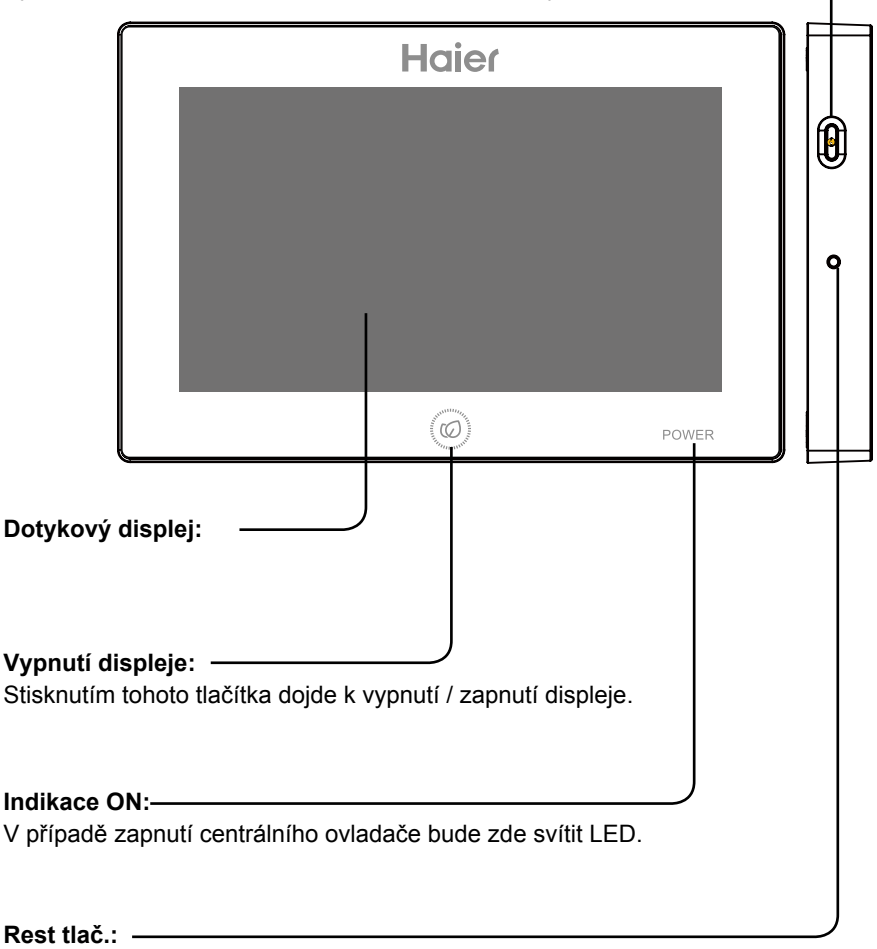

Tlačítko se využívá pro resetování centrální ovladače.

# Části centrálního ovladače

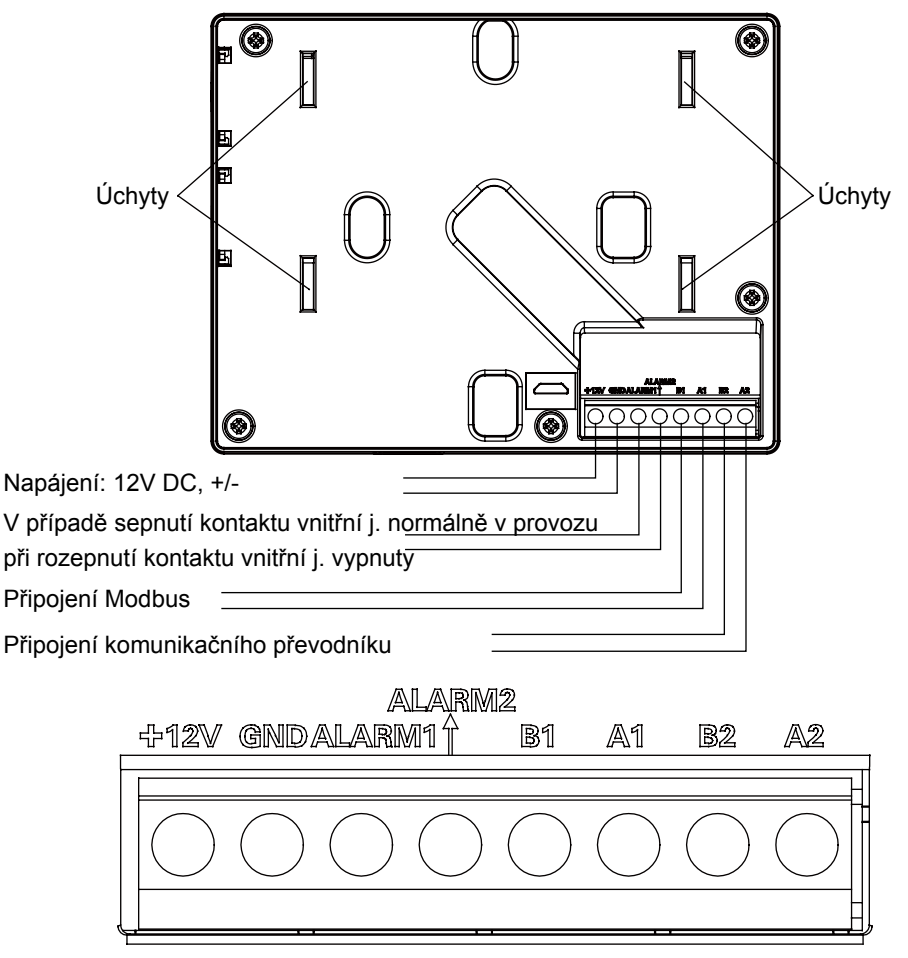

Napájení (12V, GND): 12V DC, věnujte pozornost polaritě + / - .

Beznapěťový kontakt On / Off (ALARM1, ALARM2): V případě sepnutí kontaktu vnitřní j. normálně v provozu. Při rozepnutí kontaktu dojde k vypnutí všech připojených vnitřních jednotek. Pokud není kontakt používán měli by být svorky ALARM1 a ALARM2 propojeny. Připojení modbus rtu RS485 (B1, A1): A1 slouží pro připojení 485+ zatímco B1 pro 485-. Komunikace (B2, A2): Slouží pro připojení komunikačního převodníku se systémem. Věnujte pozornost zapojení polarity. A2 slouží pro připojení 485+, zatímco B2 pro 485-.

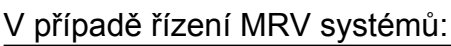

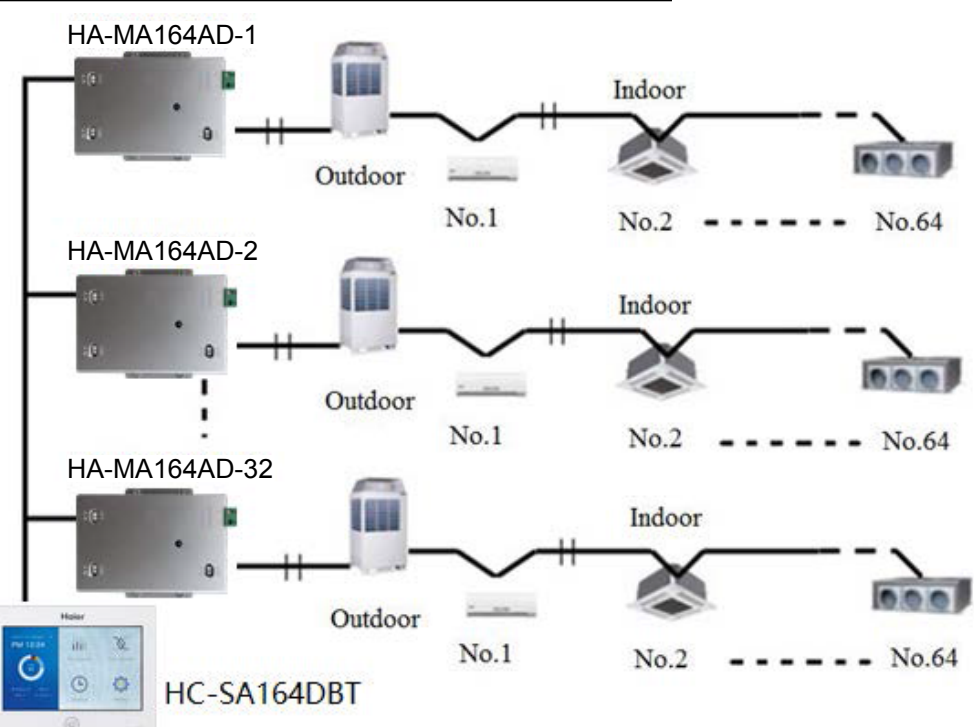

V případě využití centrální ovladače pro ovládání systémů, je vždy doporučeno / vyžadováno nastavení komunikačních (centrálních) adresk manuálně pomocí přepínačů na el. deskách. Pro každý systém začínají adresy od č. 1 až k poslední dle počtu jednotek v systému. Pokud je např. celkem 20 vnitřních jednotek, adresy by měli být od 1 do 20. Pokud 50 jednotek v jednom systému, adresy by měli být opět 1 až 50. Maximální počet je 64.

MRV systém musí být připojen přes převodník HA-MA164AD nebo IGU05. Pokud je adresa převodníku např. č. 1 a vnitřní jednotky č. 6. Zobrazení této jednotky bude na ovladači AIRCON-1\_6; Pokud je adresa převodníku např. č. 5 a vnitřní jednotky č. 20. Zobrazení této jednotky bude na ovladači AIRCON-5\_20.

# Části centrálního ovladače

Pozn.: v případě ovládání systémů MRV, může být připojeno max. 32 převodníků HA-MA164AD a na každém převodníku 64 vnitřních jednotek.

#### Ovládání single a multisplit systémů

Schéma zapojení při ovládání single split systémů

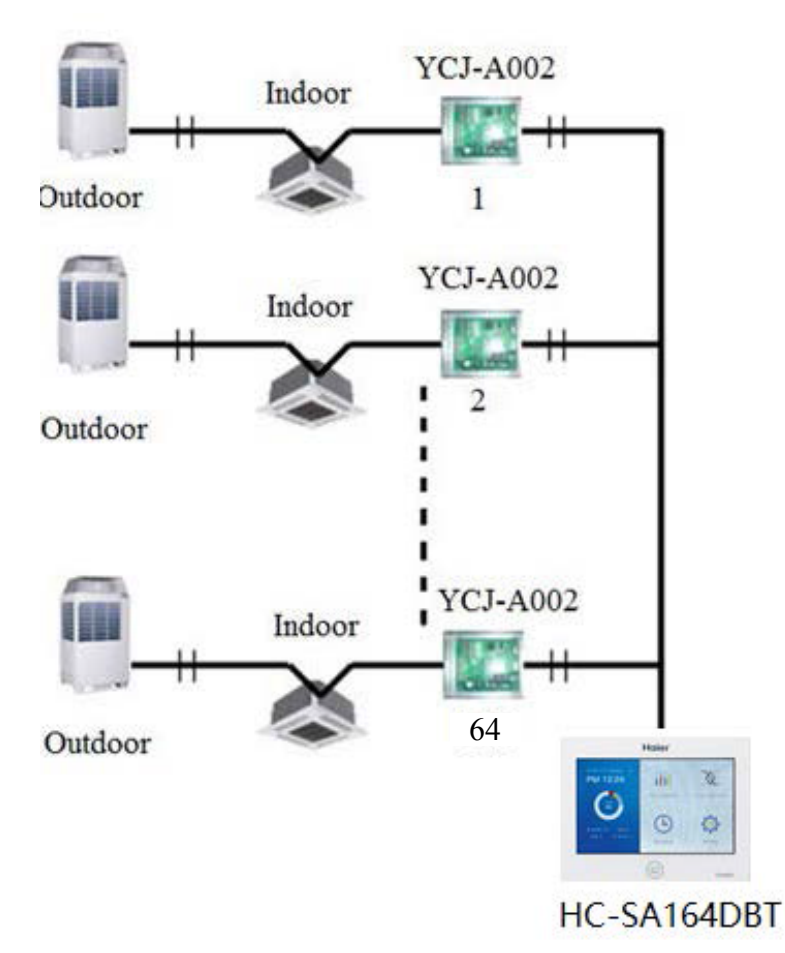

# Části centrální ovladače

V případě ovládání single split systému, je připojení vnitřní j. pomocí převodníku YCJ-A002 a je možné připojit max. 64x YCJ-A002, tzn. připojení max. 64 vnitřích jednotek. SUPERMATCH single a multi split. Multi split systémy 3U-5U nevyžadují převodník YCJ-A002.

Schéma zapojení všech ovládatelných systémů na ovladače HC-SA164DBT je uvedeno níže.

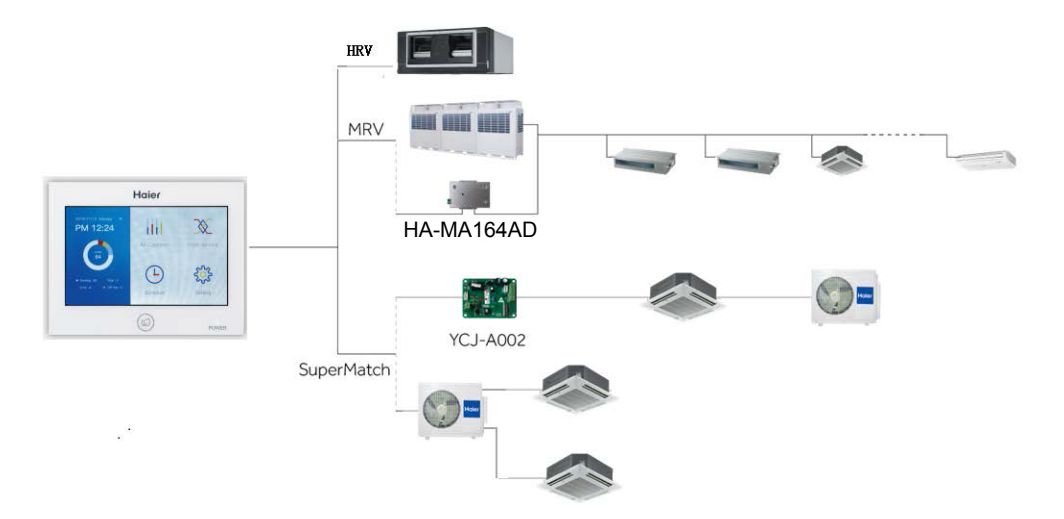

#### Zapnutí

Stiskněte tlačítko On/Off v pravém horním rohu po dobu 5 s pro zapnutí ovladače. Po zapnutí se objeví obrazovka viz obr. 2, kdy dochází k načtení vnitřních jednotek.

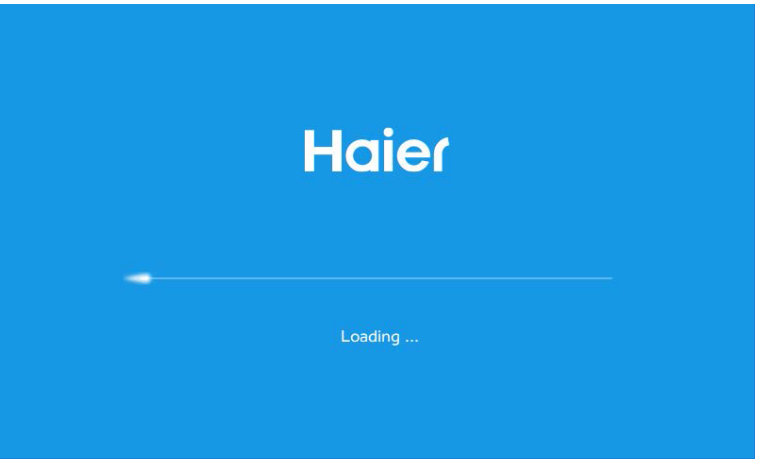

Obr. 2

#### Úvodní obrazovka

Po načtení jednotek se zobrazí úvodní obrazovka viz obr. 3. Levá část znázorňuje počet připojených jednotek a počet dle stavu On, Off, Chyba, Off-line.

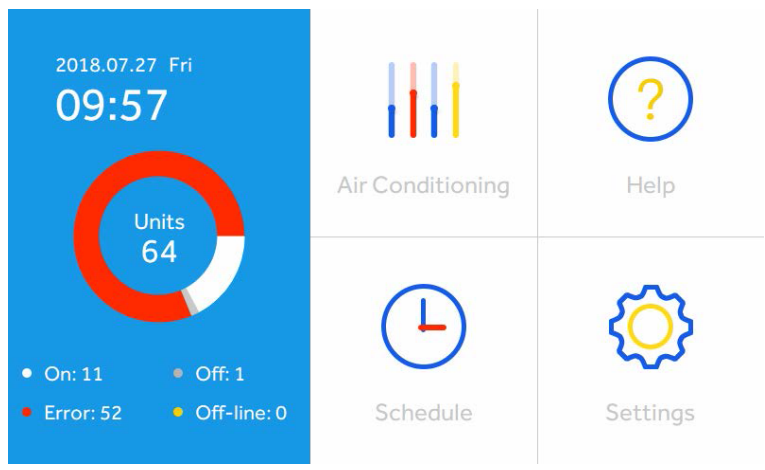

#### Parametry a ovládání vnitřních jednotek

Pro zobrazení nastavení vnitřních jednotek stiskněte tlačítko Air Conditioning. Na obr. 4 jsou vyobrazeny ikony jednotek znázorňující On/Off, provozní mód, nast. teplotu, okolní teplotu, otáčky ventilátoru a provozní mód připojených vnitřních jednotek.

- Světle modrá chlazení Tmavě modrá - auto provoz
- Oranžová vytápění Fialová - odvlhčování
- Šedá jednotka vypnuta Zepená - pouze ventilátor

Pokud jednotka hlásí chybu, zobrazí se v červeném poli pod názvem jednotky ERROR. Stisknutím konkrétní ikony se vstoupí do samotného nastavení každé vnitřní jednotky.

Aktuální připojený počet jednotek. Výchozí zobrazení je všech připojených jednotek, přejetím displeje nahoru a dolů je můžete zobrazit. Ikonou Q můžete zobrazit / vybrat konkrétní vnitřní jednotku.

Čas můžete změnit v menu "Home-Setting-Time"

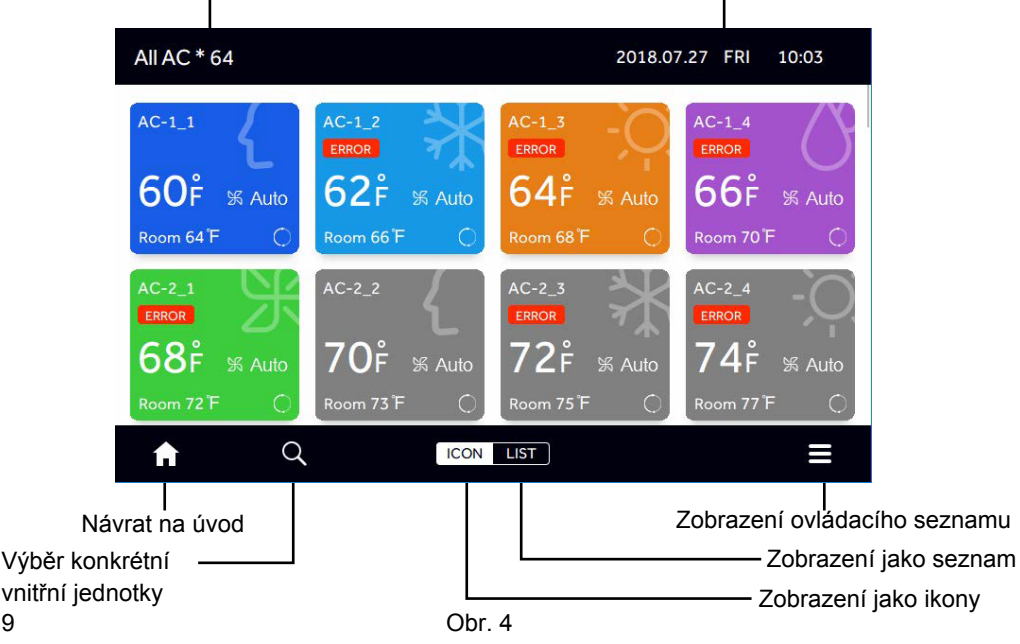

Název jednotky, AC-1\_2 znamená převodník / systém (HA-MA164AD) s adresou č. 1 a vnitřní jednotka s adresou č. 2

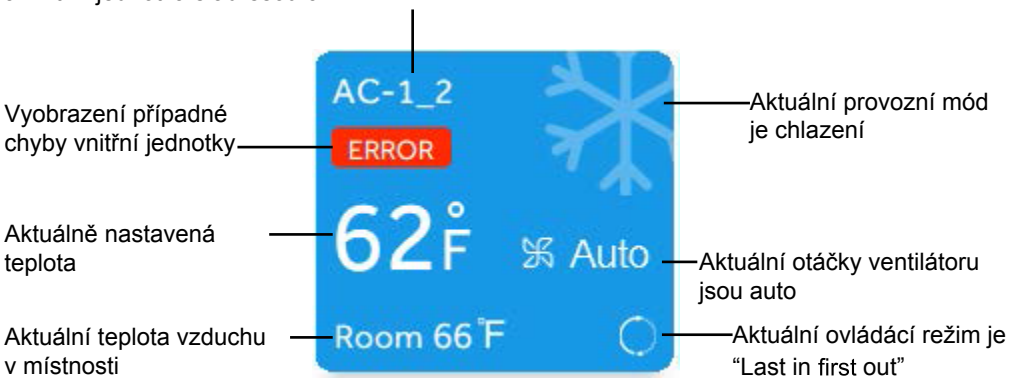

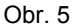

Pokud vnitřní jednotka je ze systému MRV je její název AIRCON-1\_2, což znamená jednotka ze systému č. 1 (adresa převodníku) s komunikační adresou č. 2.

Pokud je vnitřní jednotka ze systému Supermatch, její název je AC-5, což je adresa ořevodníku. Pokud je jednotka typu HRV, je název HRV1-29\_1. To znamená, že se jedná o jednotku HRV č. 1 s adresou převodníku č. 29.

Stisknutím ikony LIST níže na obr. 6 dojde k vyobrazení formou seznamu namísto ikon.

| All AC * 64 | 2018.07.27 FRI 10:05 |      |               |              |      |                   |               |       |  |
|-------------|----------------------|------|---------------|--------------|------|-------------------|---------------|-------|--|
| Room        | Zone                 | Mode | Room<br>Temp. | Set<br>Temp. | Fan  | Central<br>Mode   | Sche-<br>dule | Error |  |
| AC-1_1      | 1                    | Auto | 64 °F         | 60°F         | Auto | Last in first out | No            | 1     |  |
| AC-1_2      | /                    | Cool | 66 F          | 62 F         | Auto | Last in first out | No            | 1     |  |
| AC-1_3      | 1                    | Heat | 68°F          | 64 °F        | Auto | Last in first out | No            | 2     |  |
| AC-1_4      | 1                    | Dry  | 70 F          | 66°F         | Auto | Last in first out | No            | 3     |  |
| AC-2_1      | 1                    | Fan  | 72 °F         | 68°F         | Auto | Last in first out | No            | 4     |  |
| A           | Q                    | ICO  | N LIS         | г            |      |                   |               | ≡     |  |

|             | ,    |      |               |              |      |              |                      |            |      |
|-------------|------|------|---------------|--------------|------|--------------|----------------------|------------|------|
| All AC * 64 |      |      |               |              | 201  | 8.07.        | 27 FRI               | 10:06      |      |
| Room        | Zone | Mode | Room<br>Temp. | Set<br>Temp. | Fan  | Cen<br>Mo    | tral Sche<br>de dule | E          | rror |
| AC-1_1      | 1    | Auto | 64 °F         | 60°F         | Auto | La:<br>first | All-Or<br>Display U  | ı<br>Jnit  | ,    |
| AC-1_2      | 1    | Cool | 66°F          | 62 °F        | Auto | La:<br>first | All-Of               | f          | Ļ    |
| AC-1_3      | 1    | Heat | 68°F          | 64 °F        | Auto | La:<br>first | Control              |            | 2    |
| AC-1_4      | 1    | Dry  | 70°F          | 66°F         | Auto | La:<br>first | Display L            | Jnit       | 5    |
| AC-2_1      | 1    | Fan  | 72°F          | 68°F         | Auto | La:<br>first | Contro<br>Selected   | ol<br>Unit | 1    |
| A           | Q    | ICO  | N LIS         | г            |      |              |                      | Ξ          |      |

Stisknutím pravé dolní ikony se zobrazí následující filtr zobrazení viz obr. 7

Picture 7

Stisknutím "All-On Display Unit", dojde k zapnutí veškerých zobrazených vnitřních jednotek. Stisknutím "All-Off Display Unit", dojde k vypnutí veškerých zobrazených vnitřních jednotek Stisknutím "Control All Display Unit", se zobrazí následující obrazovka viz obr. 8.

Počet aktuálně ovládaných vnitřních jednotek, kliknutím na modrou ikonu s číslem může být upraven počet, resp. vybrány konkrétní jednotky.

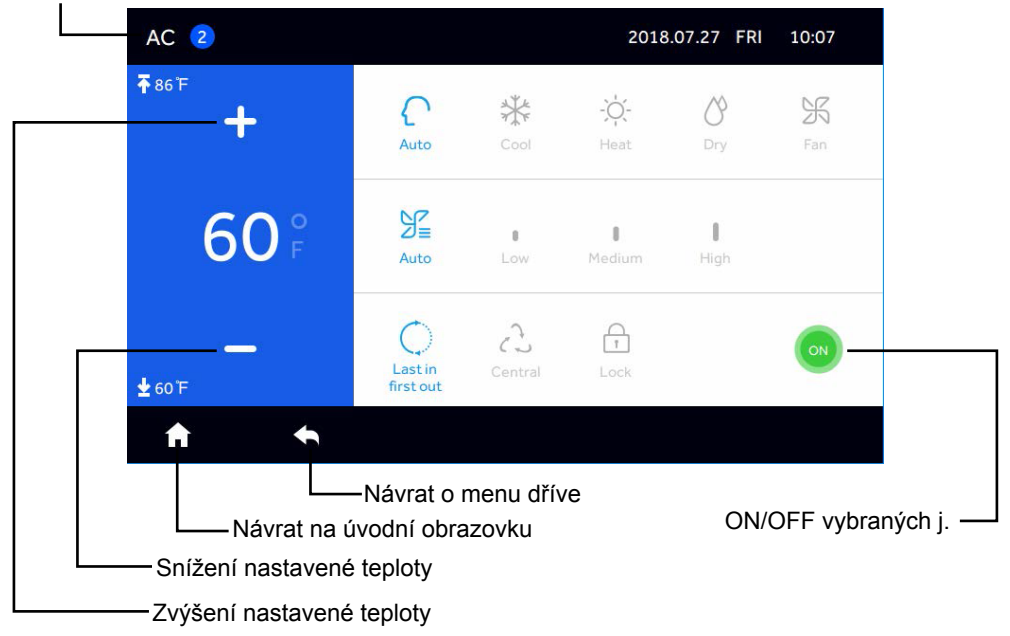

Obr. 8

Na obrazovce viz obr. 8 může být nastaveno, On/Off, provozní mód, teplota otáčky ventilátoru, ovládací režim.

Pozn.: u vypnutých jednotek nemůže být nastaven mód, teplota, ovládací režim atp.

Pokud ve vyskakovacím menu zvolíte "Control Selected Unit", zobrazí se obrazovka viz obr. 9.

| All AC * 64 | 2018.07.27 FRI 10:09 |      |                    |              |      |                   |               |        |  |
|-------------|----------------------|------|--------------------|--------------|------|-------------------|---------------|--------|--|
| Room        | Zone                 | Mode | Room<br>Temp.      | Set<br>Temp. | Fan  | Central<br>Mode   | Sche-<br>dule | Error  |  |
| OAC-1_1     | 1                    | Auto | 64 °F              | 60°F         | Auto | Last in first out | No            | 1      |  |
| AC-1_2      | /                    | Auto | 66 F               | 60°F         | Auto | Last in first out | No            | 1      |  |
| OAC-1_3     | 1                    | Heat | <mark>68</mark> °F | 64 °F        | Auto | Last in first out | No            | 2      |  |
| AC-1_4      | 1                    | Dry  | 70 F               | 66°F         | Auto | Last in first out | No            | 3      |  |
| OAC-2_1     | 1                    | Fan  | 72 °F              | 68°F         | Auto | Last in first out | No            | 4      |  |
| Cancel      |                      |      |                    |              |      |                   | C             | onfirm |  |

Obr. 9

Můžete vybrat jednotky, které chcete ovládat. Zobrazení je :

| All AC * 64 | 2018.07.27 FRI 10:09 |      |               |              |      |                   |               |        |  |
|-------------|----------------------|------|---------------|--------------|------|-------------------|---------------|--------|--|
| Room        | Zone                 | Mode | Room<br>Temp. | Set<br>Temp. | Fan  | Central<br>Mode   | Sche-<br>dule | Error  |  |
| ⊘AC-1_1     | 1                    | Auto | 64 °F         | 60°F         | Auto | Last in first out | No            | 1      |  |
| ⊘AC-1_2     | /                    | Auto | 66 F          | 60°F         | Auto | Last in first out | No            | 1      |  |
| AC-1_3      | /                    | Heat | 68 F          | 64 °F        | Auto | Last in first out | No            | 2      |  |
| ⊘AC-1_4     | 1                    | Dry  | 70 F          | 66 ₽         | Auto | Last in first out | No            | 3      |  |
| OAC-2_1     | 1                    | Fan  | 72 °F         | 68°F         | Auto | Last in first out | No            | 4      |  |
| Cancel      |                      |      |               |              |      |                   | C             | onfirm |  |

Obr. 10

Po kliknutí na "Confirm" (potvrzení) se zobrazí následující obrazovka

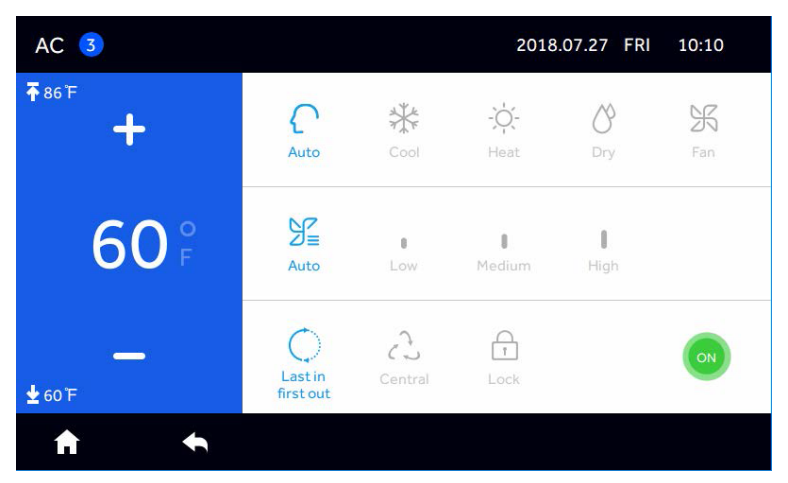

Obr. 11

#### Last in first out:

vnitřní jednotka bude v provozu dle posledního známého příkazu centrálním, dálkovým anebo nástěnným ovladačem. Např.: centrálním ovladačem jsou nastaveny nízké otáčky ventilátoru a poté vysoké nástěnným ovladačem. Vnitřní jednotka bude v provozu v nastavení s vysokými otáčkami ventilátoru.

#### Central:

centrální ovladač umožňuje nastavit veškeré funkce, zatímco individuální ovladače (dálkový / nástěnný), umožňují pouze zapnout a vypnout jednotku.

#### Lock:

centrální ovladač umožňuje nastavit veškeré funkce, zatímco individuální ovladače (dálkový / nástěnný) nejsou dostupné resp. neumožňují ovládání vnitřních jednotek.

Parametry nastavení mohou být upraveny dle potřeby.

Kliknutím na druhou ikonu Q na obrazovce viz obr. 7, můžete vybrat jednotky, které mají být zobrazeny viz následující.

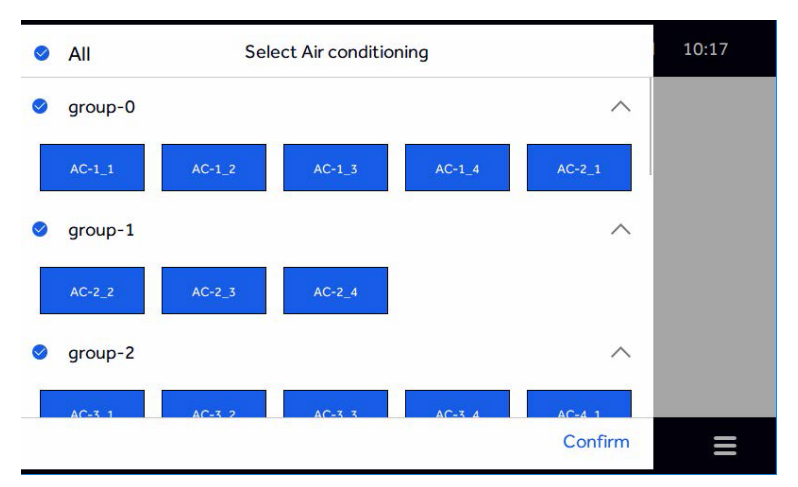

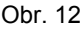

Stisknutím ikonky můžete vybrat zobrazované jednotky. Modře podbarvené jsou vybrané a bílé nejsou vybrané / zahrnuty.

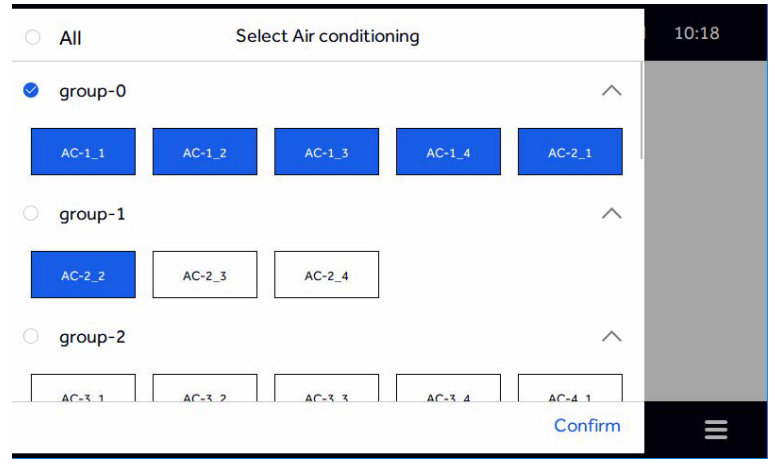

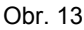

Po výběru stiskněte "Confirm" (potvrďte). A tak jako na obr. 14 v levém horním rohu se zobrazí počet vybraných jednotek, které mohou být společně ovládány / zpbrazeny.

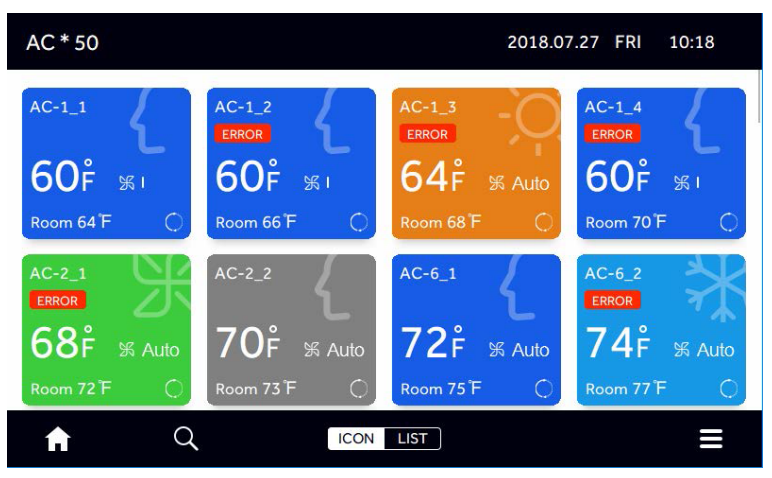

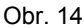

#### Help / Pomoc

Stisknutím tlačítka "Help" vstoupíte do menu "help", kde je možné zjistit základní informace a funkce ovladače. Na spodní liště jsou uvedeny informace o modelu a verzy softwaru ovladače vč. čísla softwaru.

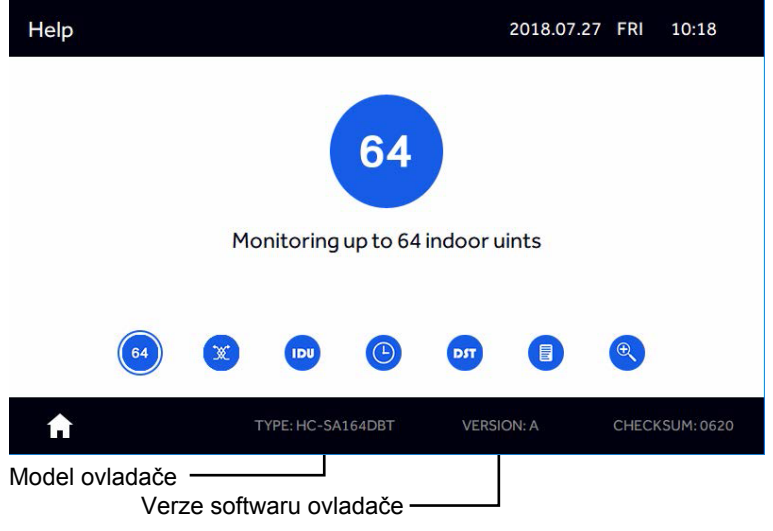

Obr. 15

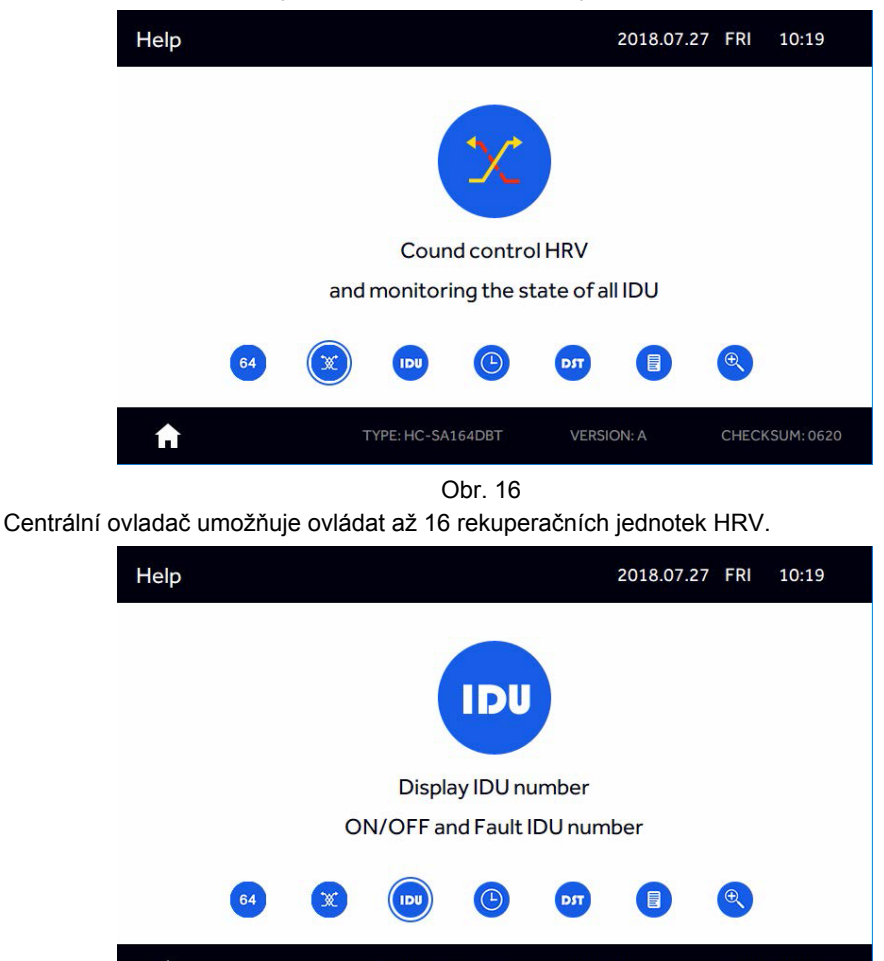

Centrální ovladač umožňuje ovládat max. 64 vnitřních jednotek.

Obr. 17

Centrální ovladač umožňuje ovládat a monitorovat vč. zobrazení chyb vnitřní jednotky.

TYPE: HC-SA164DBT

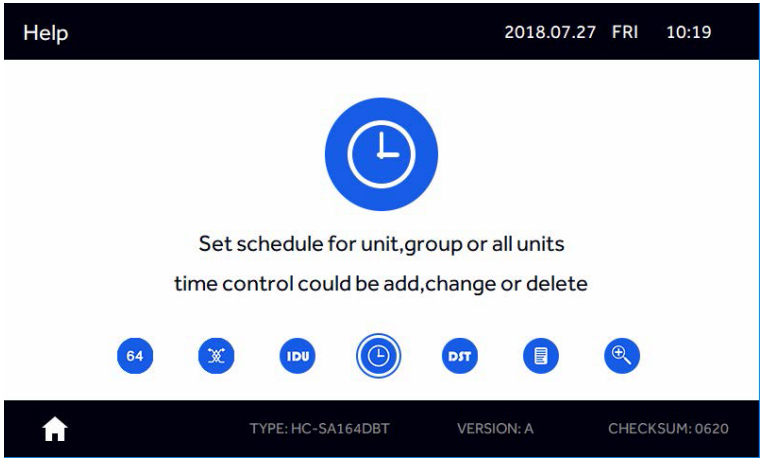

Obr. 18

Centrální ovladač umožňuje přidat, smazat a nastavit týdenní časovač pro jednotlivé jednotky, skupiny a zóny.

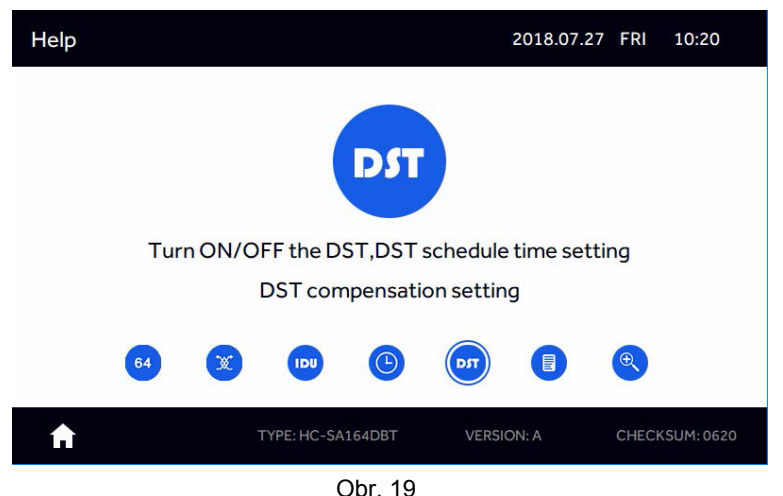

Uživatel může nastavit (DST - daily saving time / čas denní úspory) dle jeho požadavku.

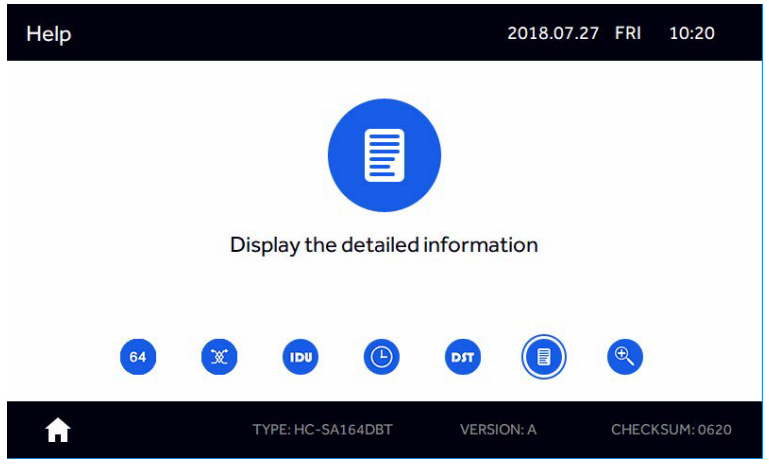

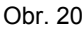

Patřičné menu umožňuje zobrazit detailní informace pro každou vnitřní jednotku.

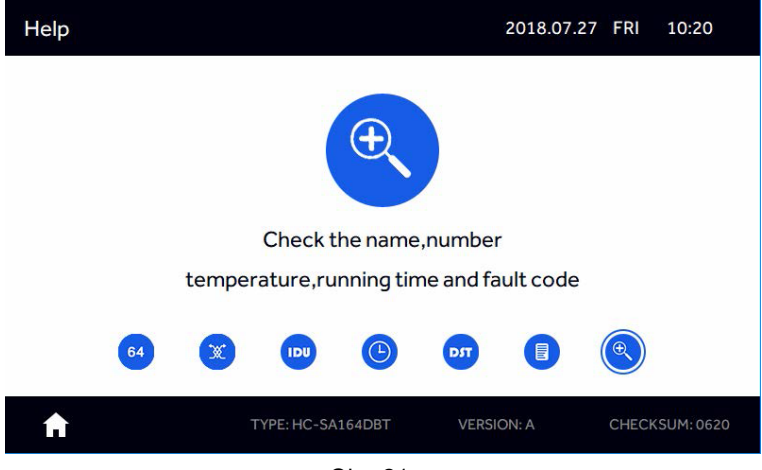

Obr. 21

Můžete nastavit jméno každé vnitřní jednotky dle potřeby projektu / instalace.

been set, the set of schedule information is displayed. If you enter schedule for the first time,

## Provoz / ovládání

#### Časovač

Až 64 různých časovačů může být zadáno. Stiskněte "Schedule" na ´vodní obrazovce. Pokud byl již časovač nastaven, tak je zobrazen. Pokud jbude přidán poprvé zobrazí se prázný seznam viz níže.

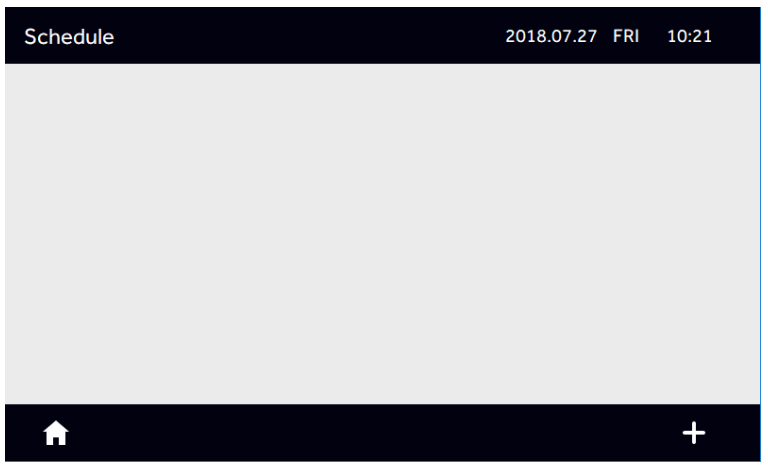

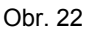

Stiskněte "+" v pravém spodním rohu pro přidání časovače. Dále vyberte vnitřní jednotky. Modře podbarvené jsou vybrané jednotky. Stisknutím "All" vyberete všechny vnitřní jednotky nebo skupinu (Nahlédněte do nastavení skupin jak jí vytvořit).

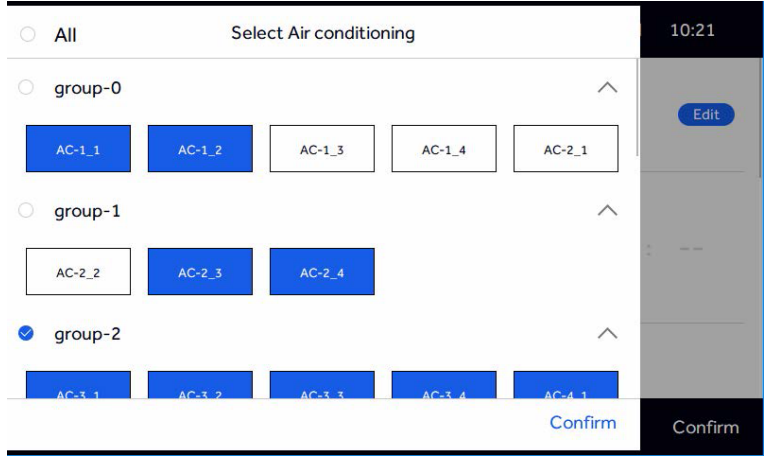

When desired units or groups are selected, tap "Confirm" and enter interface as follows. You

### Provoz / ovládání

Po výběru jednotek / skupin stiksněte "Confirm" (potvrďte) a vstoupíte do menu viz obr. 24. Můžete nastavit začátek a konec časovače (čas), provozní mód, teplotu, ovládací režim, opakování časovače. Stisknutím "Edit", se navrátíte do výběru vnitřních jednotek.

| Schedule_AC |         |          |          | 2018.0 | 7.27 FRI | 10:22   |
|-------------|---------|----------|----------|--------|----------|---------|
| Zone        | Group*1 | AC*4     |          |        |          | Edit    |
|             |         | $\wedge$ | $\wedge$ |        |          | ^       |
| Timing      | ON      | 08       | 00       | OFF    | 17       | 00      |
|             |         | $\sim$   | $\sim$   |        | $\sim$   | $\sim$  |
| Temp.       | <       | 76       | D°F      | >      |          |         |
| A           | •       |          |          |        |          | Confirm |

Obr. 24

Stiskněte "Confirm" a zobrazí se menu se všemi časovači viz obr. 25.

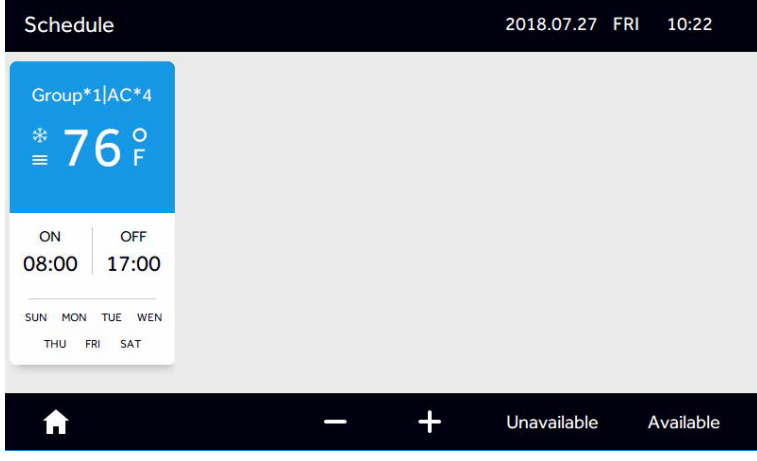

Obr. 25

Opakujte uvedené kroky pro přidání dalšího časovače.

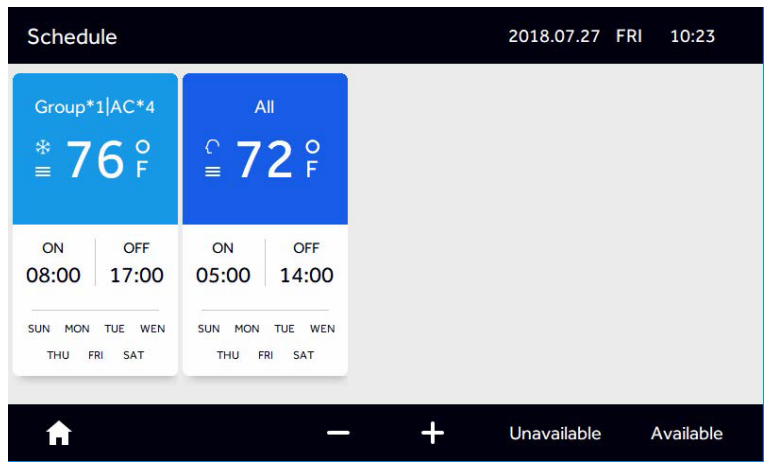

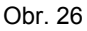

Pro vymazání časovače nejprve stiskněte ikonku "-" viz obr. 26. Poté se zobrazí bílé kolečko viz obrázek 27, které slouží pro výběr časovače pro smazání.

Následně stisknutím tlačítka Delete dojde ke smazání vybraného časovače.

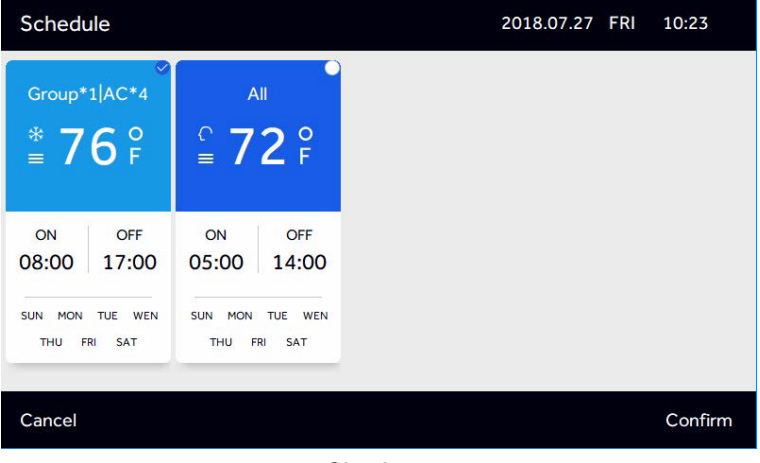

Obr. 27

desired schedule(s) to idle. After tapping "Confirm", it shows the schedule as "UNAVAILABLE"  $% \mathcal{A}(\mathcal{A})$ 

#### Provoz / ovládání

| Schedule                                                                                                    |                                |   | 2018.07.27 FI | RI 10:23  |
|----------------------------------------------------------------------------------------------------|--------------------------------|---|---------------|-----------|
| $\begin{array}{r} & \text{UNAVAILABLE} \\ \text{Group*1} \text{AC*4} \\ & & \textbf{76} \\ & & \textbf{76} \end{array} \end{array}$ | All<br><b>1</b> 72 °F          |   |               |           |
| ON OFF<br>08:00 17:00                                                                                                    | ON OFF<br>05:00 14:00          |   |               |           |
| SUN MON TUE WEN<br>THU FRI SAT                                                                                                    | SUN MON TUE WEN<br>THU FRI SAT |   |               |           |
| A                                                                                                    | _                              | + | Unavailable   | Available |

Obr. 28

Pro deaktivaci časovače stiskněte ikonu "Unavailable"viz obr. 28. Následně vyberte časovač(e) a stiskněte "Confirm" (potvrďte). Zobrazí se na patřičném časovači "Unavailable" tak jako na obr. 29.

Pro aktivaci časovače proveďte totožný postup ale s volbou "Available"

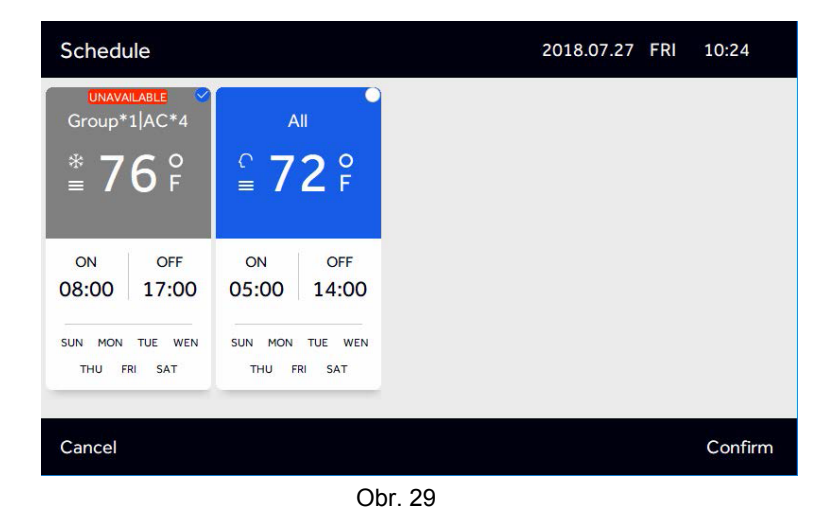

| Schedule                         |                                |   | 2018.07.27 F | RI 10:24  |
|----------------------------------|--------------------------------|---|--------------|-----------|
| Group*1 AC*4<br>* 76 °<br>≡ 76 F | All<br>♀ 72 ♀                  |   |              |           |
| ON OFF<br>08:00 17:00            | ON OFF<br>05:00 14:00          |   |              |           |
| SUN MON TUE WEN<br>THU FRI SAT   | SUN MON TUE WEN<br>THU FRI SAT |   |              |           |
| A                                | _                              | + | Unavailable  | Available |

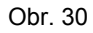

Do časovače můžete přidat vyjímku, stiskněte "Edit" ve spodu nastavení časovače a upravte "Except Date".

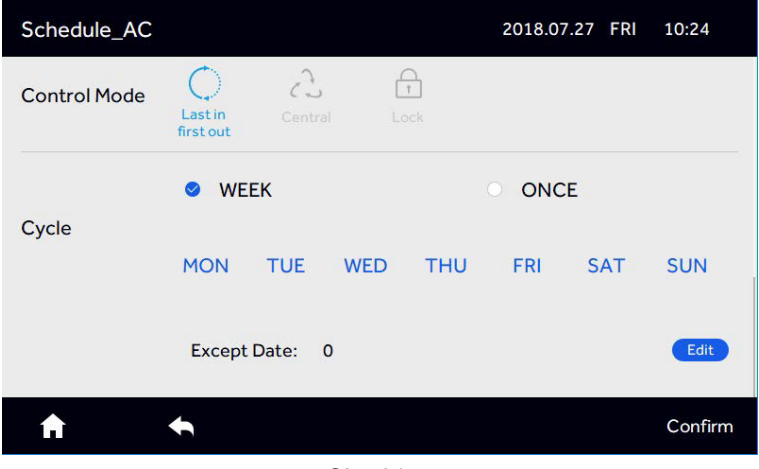

Obr. 31

| CUN |                            |                                                                           |                                                                                                    |                                                                                                    |                                                                                                    |                                                                                                    |
|-----|----------------------------|---------------------------------------------------------------------------|----------------------------------------------------------------------------------------------------|----------------------------------------------------------------------------------------------------|----------------------------------------------------------------------------------------------------|----------------------------------------------------------------------------------------------------|
| SUN | MON                        | TUE                                                                       | WEN                                                                                                    | THU                                                                                                    | FRI                                                                                                    | SAT                                                                                                    |
| 01  | 02                         | 03                                                                        | 04                                                                                                    | 05                                                                                                    | 06                                                                                                    | 07                                                                                                    |
| 08  | 09                         | 10                                                                        | 11                                                                                                    | 12                                                                                                    | 13                                                                                                    | 14                                                                                                    |
| 15  | 16                         | 17                                                                        | 18                                                                                                    | 19                                                                                                    | 20                                                                                                    | 21                                                                                                    |
| 22  | 23                         | 24                                                                        | 25                                                                                                    | 26                                                                                                    | 27                                                                                                    | 28                                                                                                    |
| 29  | 30                         | 31                                                                        |                                                                                                    |                                                                                                    |                                                                                                    |                                                                                                    |
|     | 01<br>08<br>15<br>22<br>29 | 01     02       08     09       15     16       22     23       29     30 | 01         02         03           08         09         10           15         16         17           22         23         24           29         30         31 | 01         02         03         04           08         09         10         11           15         16         17         18           22         23         24         25           29         30         31 | 01         02         03         04         05           08         09         10         11         12           15         16         17         18         19           22         23         24         25         26           29         30         31         31         30 | 01         02         03         04         05         06           08         09         10         11         12         13           15         16         17         18         19         20           22         23         24         25         26         27           29         30         31 |

Obr. 32

Vyjímku můžete přidat v menu "Except Date". "Except Date" reprezentuje dny, kdy patřičný časovač nebude v provozu / aktivní. "Except Date" je možné nastavit na 6 měsíců od aktuálního data v rozsahu následujících 2 let.

#### Nastavení

Stisknutím tlačítka "Setting" (nastavení) viz obr. 3 na úvodní stránce vstoupíte do menu viz obr. 33

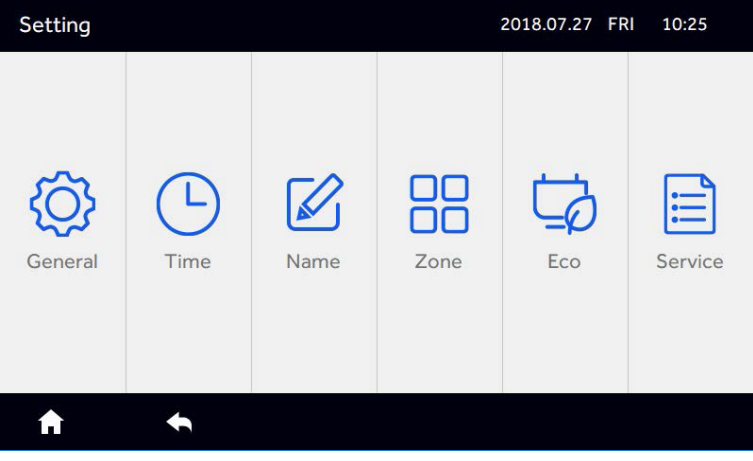

Obr. 33

#### 1. General - obecné

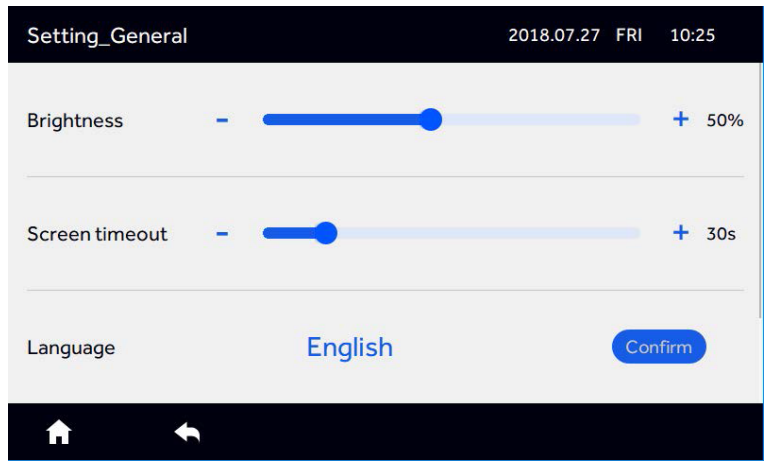

Obr. 34

Přejížděním nahoru a dolu obrazovkou můžete provést obecná nastavení ovladače

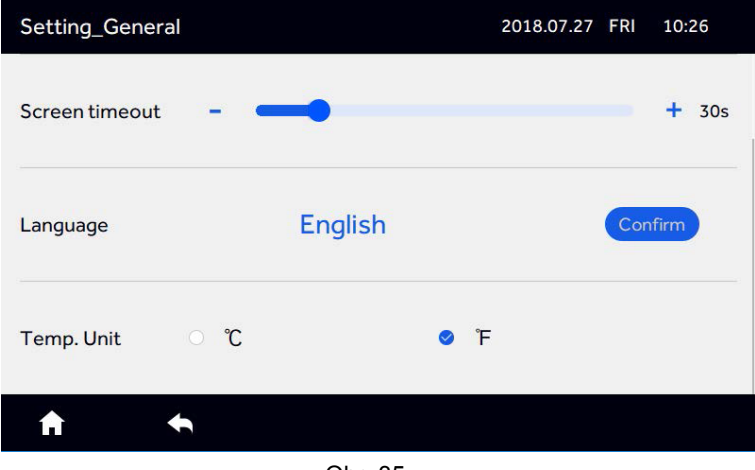

Obr. 35

Můžete změnit jas, dobu spořiče obrazovky a volbu °C nebo °F.

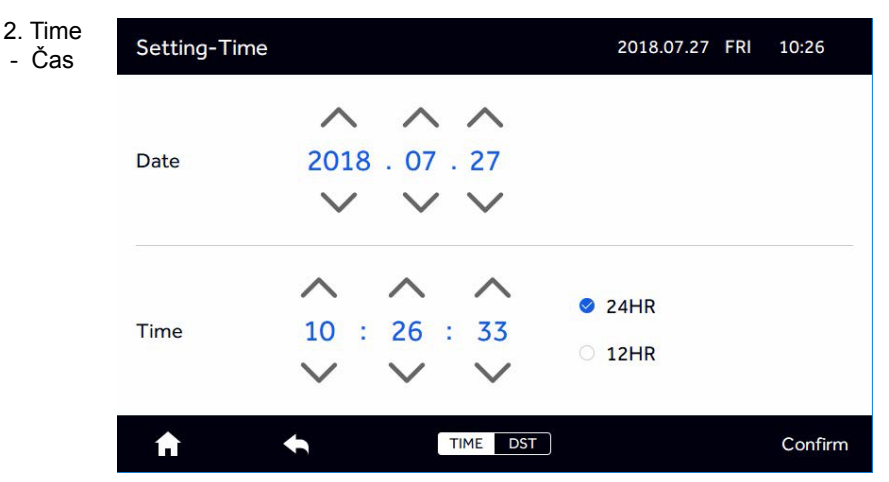

Obr. 36

Můžete za pomocí šipek změnit aktuální čas a datum a změnit forát zobrazování z 24h na 12h.

| Stiskněte<br>DST | Setting-Time         |          | 2018.07.27 FRI 10:27 |           |         |
|------------------|----------------------|----------|----------------------|-----------|---------|
|                  | DST                  | O ON     |                      | OFF       |         |
|                  | DST Date             | 2018 . 0 | 4.01 to              | 2018 . 09 | . 30    |
|                  | Compensation<br>Time | •        |                      |           | 1Hour   |
|                  | A                    | <b>•</b> | TIME DST             |           | Confirm |
|                  |                      |          | Obr. 37              |           |         |

Po stisknutí ON, bude menu následující. Můžete přidat začátek a konec času v každém dni každá změna musí být potvrzena tlačítkem "confirm".

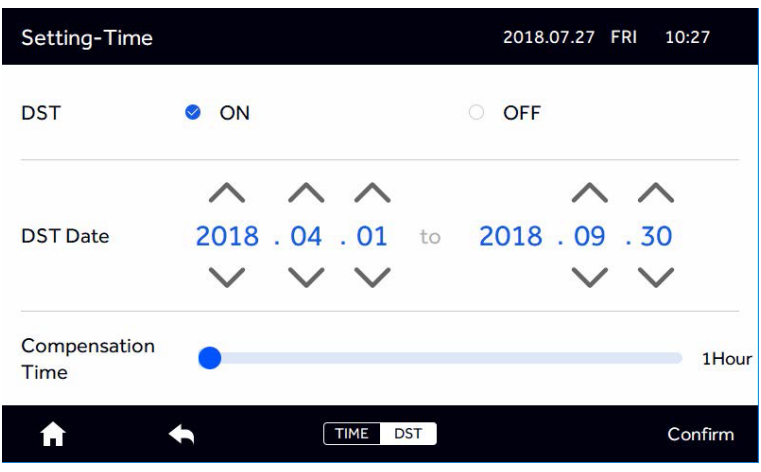

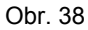

#### 3. Name - název jednotek

Stiskněte "Name" pro vstup do následujícího menu.

| Setting_Na | me     |        |        | 2018.07.27 FF | RI 10:27 |
|------------|--------|--------|--------|---------------|----------|
| AC-1_1     | AC-1_2 | AC-1_3 | AC-1_4 | AC-2_1        | AC-2_2   |
| AC-2_3     | AC-2_4 | AC-3_1 | AC-3_2 | AC-3_3        | AC-3_4   |
| AC-4_1     | AC-4_2 | AC-4_3 | AC-4_4 | AC-5_1        | AC-5_2   |
| AC-5_3     | AC-5_4 | AC-6_1 | AC-6_2 | AC-6_3        | AC-6_4   |
| AC-7_1     | AC-7_2 | AC-7_3 | AC-7_4 | AC-8_1        | AC-8_2   |
| AC-8_3     | AC-8_4 | AC-9_1 | AC-9_2 | AC-9_3        | AC-9_4   |
| ft         | •      |        |        |               |          |

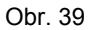

Zobrazí se veškeré připojené vnitřní jednotky a stisknutím jednotky můžete změnit její název dle potřeby.

| Physical addr | ess: e |     |     |       |    | 2018.07. | 27 FR | <sup>10:28</sup> × |  |
|---------------|--------|-----|-----|-------|----|----------|-------|--------------------|--|
| AC-1_1        |        |     | ^ A | C-4_  | _3 | C-2      |       |                    |  |
|               |        |     |     |       |    |          |       |                    |  |
| q v           | v      | e i | r   | t     | у  | u i      | I     | o p                |  |
| а             | s      | d   | f   | g     | h  | j        | k     |                    |  |
| Û             | z      | x   | c   | v     | b  | n        | m     |                    |  |
| 123,.         |        |     |     | SPACE |    |          |       | Done               |  |

Obr. 40

Horní levý roh ukazuje adresu jednotky (physical address). Název jednotky může být upraven dle potřeby projektu / aplikace např. na číslo místnosti, dveří atp. Po každé změně musí být stisknuto "Done".

#### 4. Zone - zóny

Stisknutím tlačítka "Zone", viz obr. 41 můžete vytvořit až 32 různých ovládacích zón.

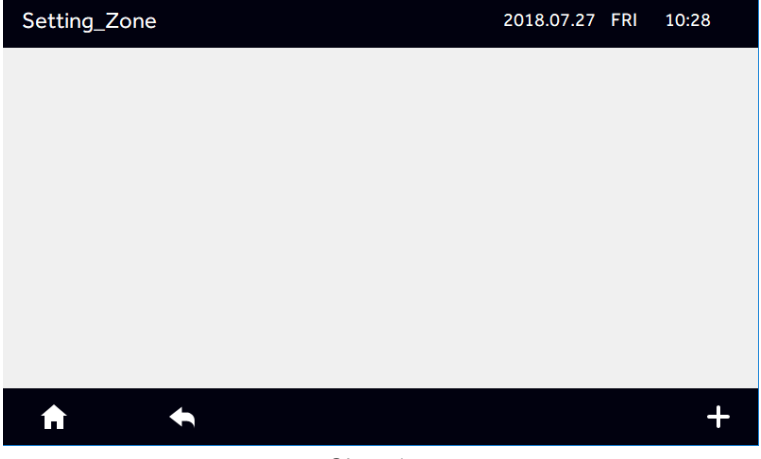

#### Stiskněte "+"

| Setting_Zone_Group 2018.07.27 FRI |           |        |        |        |         |  |  |  |
|-----------------------------------|-----------|--------|--------|--------|---------|--|--|--|
|                                   | New Group |        |        |        |         |  |  |  |
| AC-1_1                            | AC-1_2    | AC-1_3 | AC-1_4 | AC-2_1 | AC-2_2  |  |  |  |
| AC-2_3                            | AC-2_4    | AC-3_1 | AC-3_2 | AC-3_3 | AC-3_4  |  |  |  |
| AC-4_1                            | AC-4_2    | AC-4_3 | AC-4_4 | AC-5_1 | AC-5_2  |  |  |  |
| AC-5_3                            | AC-5_4    | AC-6_1 | AC-6_2 | AC-6_3 | AC-6_4  |  |  |  |
| AC-7_1                            | AC-7_2    | AC-7_3 | AC-7_4 | AC-8_1 | AC-8_2  |  |  |  |
| A                                 | +         |        |        |        | Confirm |  |  |  |

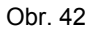

Vyberte jednotky, které mají být přidány do zóny.

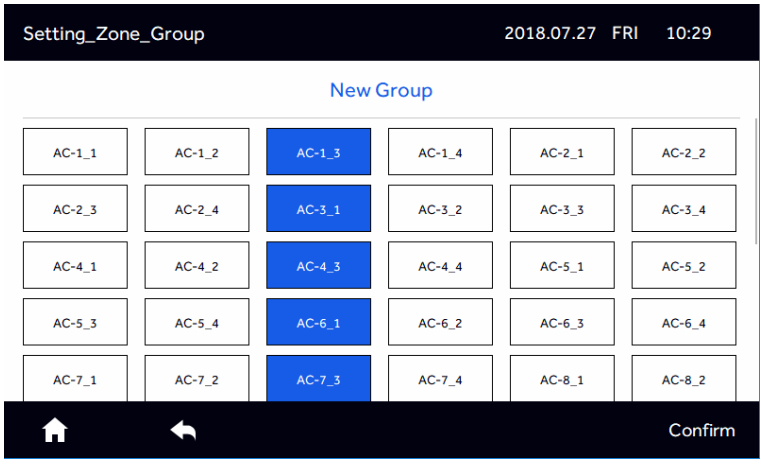

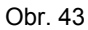

Stiskněte "Confirm" pro potvrzení výběru jednotek do zóny / skupiny.

| Setting_Zone |          | 2018.07.27 | FRI | 10:29 |
|--------------|----------|------------|-----|-------|
| group-0      |          |            |     |       |
| AC-1_3       |          |            |     |       |
| AC-3_1       |          |            |     |       |
| AC-4_3       |          |            |     |       |
| AC-6_1       |          |            |     |       |
| AC-7_3       |          |            |     |       |
|              |          |            |     |       |
|              |          |            |     |       |
|              |          |            |     |       |
|              |          |            |     |       |
|              |          |            |     |       |
| A            | <b>•</b> |            | _   | +     |

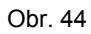

Po té stiskněte "+", pro výběr přidání vybraných vnitřních jednotek.

| Setting_Zone_Group |        |        |        | 2018.07.27 F | RI 10:29 |
|--------------------|--------|--------|--------|--------------|----------|
| New Group          |        |        |        |              |          |
| AC-1_1             | AC-1_2 | AC-1_4 | AC-2_1 | AC-2_2       | AC-2_3   |
| AC-2_4             | AC-3_2 | AC-3_3 | AC-3_4 | AC-4_1       | AC-4_2   |
| AC-4_4             | AC-5_1 | AC-5_2 | AC-5_3 | AC-5_4       | AC-6_2   |
| AC-6_3             | AC-6_4 | AC-7_1 | AC-7_2 | AC-7_4       | AC-8_1   |
| AC-8_2             | AC-8_3 | AC-8_4 | AC-9_1 | AC-9_2       | AC-9_3   |
| A                  | •      |        |        |              | Confirm  |

Obr. 45 Po té stiskněte "Confirm" a přidejte novou skupinu stisknutím "New Group" viz obr. 45.

| Setting_Zone |         | 2018.07.27 | FRI | 10:30 |
|--------------|---------|------------|-----|-------|
| group-0      | group-1 |            |     |       |
| AC-1_3       | AC-1_1  |            |     |       |
| AC-3_1       | AC-1_2  |            |     |       |
| AC-4_3       | AC-1_4  |            |     |       |
| AC-6_1       | AC-2_1  |            |     |       |
| AC-7_3       | AC-2_2  |            |     |       |
|              | AC-2_3  |            |     |       |
|              |         |            |     |       |
|              |         |            |     |       |
|              |         |            |     |       |
|              |         |            |     |       |
|              |         |            |     |       |
|              |         |            |     | +     |

Obr. 46

Stisknutím "-" v pravé spodním rohu vyberte a prověďte výběr pro smazání zóny, kterou si přejete.

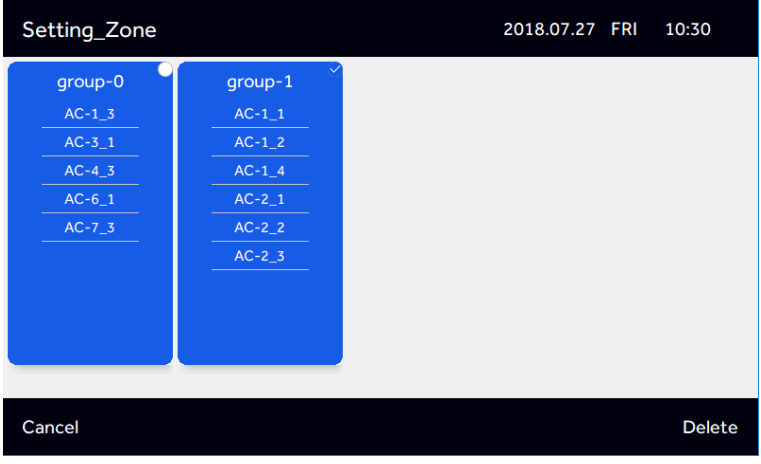

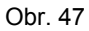

Stisknutím "-" v pravém spodním rohu resp. delete provedete smazání vybrané zóny.

| Setting_Zone_Group |         |        |        | 2018.07.27 F | RI 10:31 |  |
|--------------------|---------|--------|--------|--------------|----------|--|
|                    | group-0 |        |        |              |          |  |
| AC-1_3             | AC-3_1  | AC-4_3 | AC-6_1 | AC-7_3       | AC-1_1   |  |
| AC-1_2             | AC-1_4  | AC-2_1 | AC-2_2 | AC-2_3       | AC-2_4   |  |
| AC-3_2             | AC-3_3  | AC-3_4 | AC-4_1 | AC-4_2       | AC-4_4   |  |
| AC-5_1             | AC-5_2  | AC-5_3 | AC-5_4 | AC-6_2       | AC-6_3   |  |
| AC-6_4             | AC-7_1  | AC-7_2 | AC-7_4 | AC-8_1       | AC-8_2   |  |
| A                  | +       |        |        |              | Confirm  |  |

Picture 48

Název skupiny / zóny se provádí výběr zóny / skupiny a následným stisknutím aktuálního názvu.

| Setting_Zon |   |   |   |       |    |     |   |      | × |
|-------------|---|---|---|-------|----|-----|---|------|---|
|             |   | [ | g | roup  | -0 | ]   |   |      |   |
| AC-1_3      |   |   |   |       |    |     |   |      |   |
| q w         | e |   | r | t     | у  | u i |   | 0    | р |
| а           | s | d | f | g     | h  | j   | k | 1    |   |
| 企           | z | x | c | v     | b  | n   | m |      |   |
| 123,.       |   |   |   | SPACE |    |     |   | Done |   |

Picture 49

Po té stiskněte "Done" pro potvrzení.

#### ECO

Až 16 úsporných parametrů může být nastaveno.

V menu viz obr. 33 stiskněte "Eco"

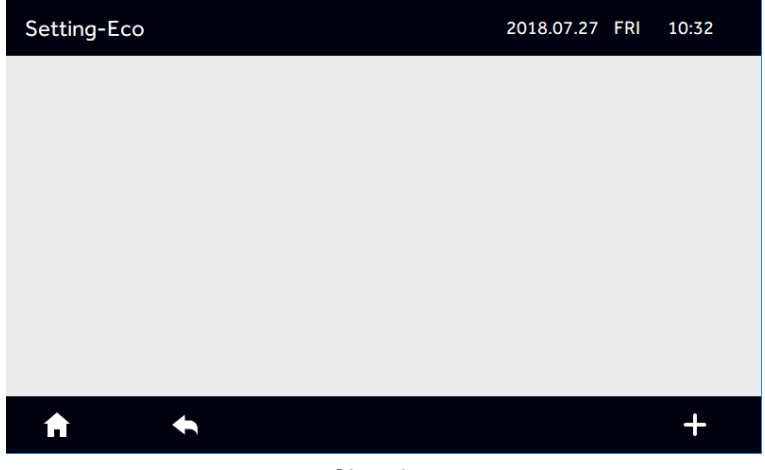

Obr. 50

Stiskněte "+" pro přidání vnitřních jednotek, pro které si přejte přidat omezující parametry.

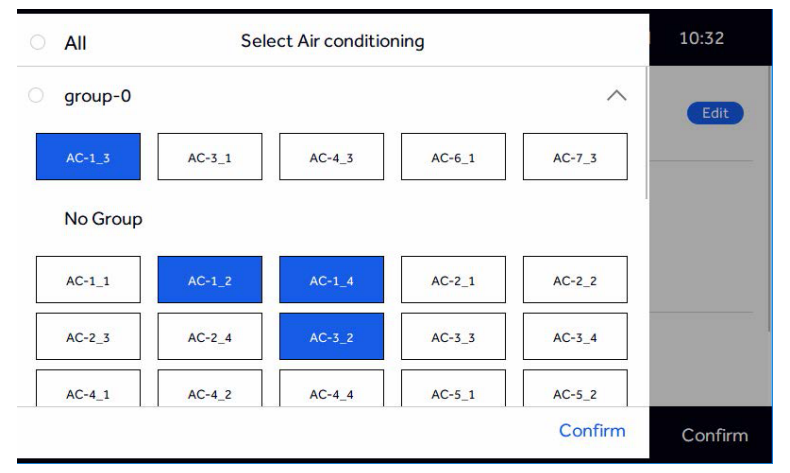

Obr. 51

Po stisknutí tlačítka "Confirm" vstoupíte do nastavení parametrů Eco tak jako na obr. 52

| Setting Eco |           |              | 2018.0 | 7.27 FRI | 10:32   |
|-------------|-----------|--------------|--------|----------|---------|
| Select Unit | AC*4      |              |        |          | Edit    |
|             |           | ^            |        | $\wedge$ |         |
| Temp.Limit  | Cool&Dry: | <b>68</b> °F | Heat:  | 78 F     |         |
|             |           | $\sim$       |        | $\sim$   |         |
| Overrun     | O ON      |              | OFF    |          |         |
| <b>↑</b> ◆  |           |              |        |          | Confirm |

Obr. 52

#### Sjeďte obrazovkou nahorů a dolů

| Setting Eco     |                 | 2018.07.27 FRI 10:33 |
|-----------------|-----------------|----------------------|
|                 | ^               | ~                    |
| Temp.Limit      | Cool&Dry: 68 °F | Heat: 78 F           |
|                 | $\sim$          | $\sim$               |
| Overrun         | O ON            | OFF                  |
| Allowable Limit |                 | + 50min              |
| ft •            |                 | Confirm              |

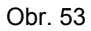

Pokud přepnete nastavení "Overrun" na ON, tak můžete nastavit čas nastavení překračující limit v rozsahu 10 - 240 minut. Tzn., čas po který může být provedeno nastavení mimo limitující rozsah z eko nastavení.

| Setting Eco     |           |        | 2018.07.27 FRI 10:33 |
|-----------------|-----------|--------|----------------------|
|                 |           | ^      | ^                    |
| Temp.Limit      | Cool&Dry: | 68 °F  | Heat: 78 F           |
|                 |           | $\sim$ | $\sim$               |
| Overrun         | ON        |        | OFF                  |
| Allowable Limit | -         |        | + 154min             |
| ft •            |           |        | Confirm              |

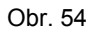

Po stisknutí tlačítka "Confirm" se zobrazí obrazovka viz obr. 55

| Setting-Eco                           |   |   |   | 2018.07.27  | FRI | 10:33    |
|---------------------------------------|---|---|---|-------------|-----|----------|
| Limit Temp.<br>68 F 78 F<br>Cool Heat |   |   |   |             |     |          |
| Allowable Time                        |   |   |   |             |     |          |
| Equipment<br>AC*4                     |   |   |   |             |     |          |
| <b>A</b>                              | ← | _ | + | Unavailable | A   | vailable |

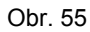

Stiskněte "+" a opakujte výše uvedené kroky pro přidání dalších parametrů.

| 0 | All      | Sel    | 10:34  |        |         |         |
|---|----------|--------|--------|--------|---------|---------|
|   | group-0  |        |        |        | ^       | Edit    |
|   | AC-1_3   | AC-3_1 | AC-4_3 | AC-6_1 | AC-7_3  |         |
|   | No Group |        |        |        |         |         |
|   | AC-1_1   | AC-1_2 | AC-1_4 | AC-2_1 | AC-2_2  |         |
|   | AC-2_3   | AC-2_4 | AC-3_2 | AC-3_3 | AC-3_4  |         |
|   | AC-4_1   | AC-4_2 | AC-4_4 | AC-5_1 | AC-5_2  |         |
|   |          |        |        |        | Confirm | Confirm |

Obr. 56

Pokud jakákoliv vnitřní jednotky je již zahrnuta v jiném eco režimu zobrazí se upozornění viz níže.

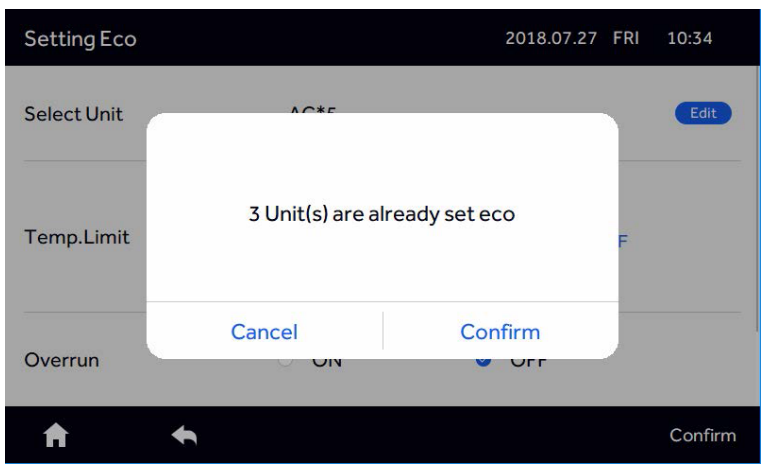

Obr.57

Stiskněte tlačítko "Confirm"

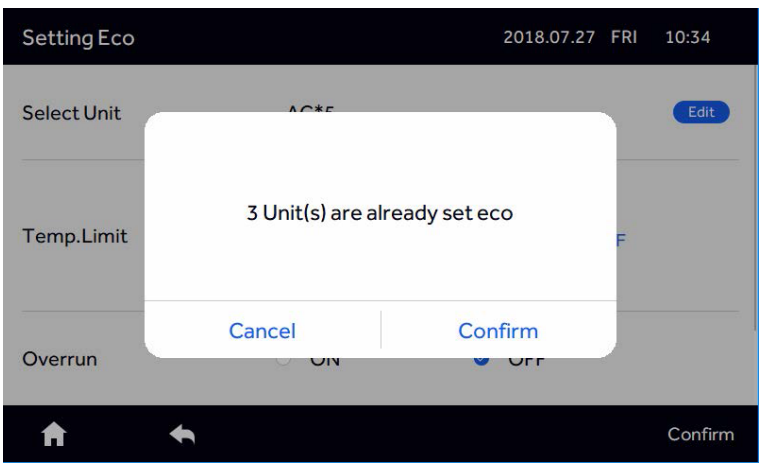

Obr. 58

Pokud stisknete "Confirm" (potvrdíte), jednotký v konfliktu se vyruší z předchozího nastavení a výsledné Eco nastavení se uloží a potvrdí. Pokud stisknete "Cancel" (zrušíte) navrátíte se do předchozího menu nastavení. Po stisknutí "-" můžete vybrat vnitřní jednotky, které mají být smazány z nastavení "delete".

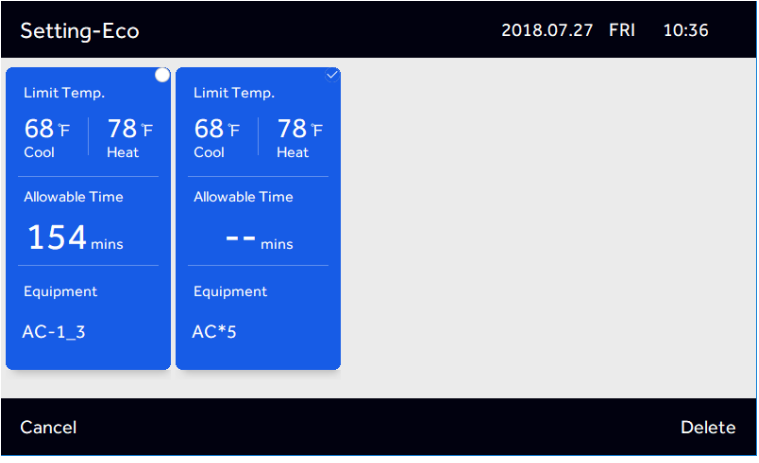

Obr. 59

Stisknutím tlačítka "Cancel", se navrátíte do vyššího / předchozího menu. Stisknutím "Unavailable" vypnete eco režim / nastavení, které tak nebude aktivní a potvrďte stisknutím "Confirm"

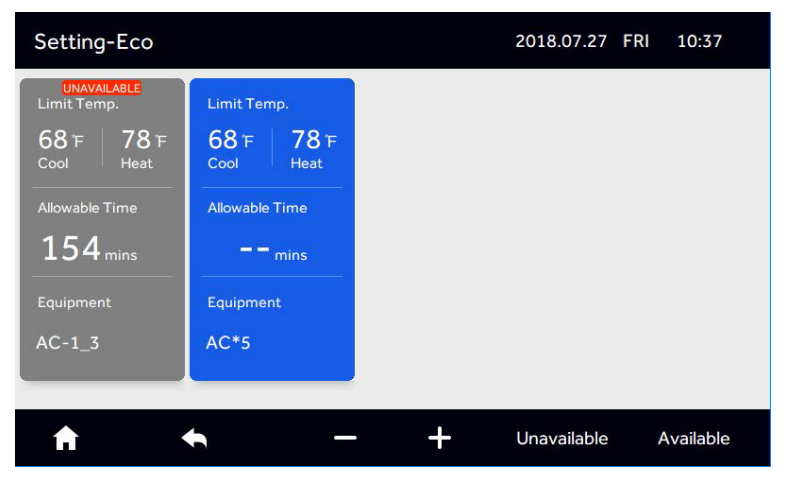

Obr. 60

Pro opětovnou aktivaci stiskněte "Available" a vyberte režim, který má být aktivován. Následně potvrďte a uložte tlačítkem "Confirm".

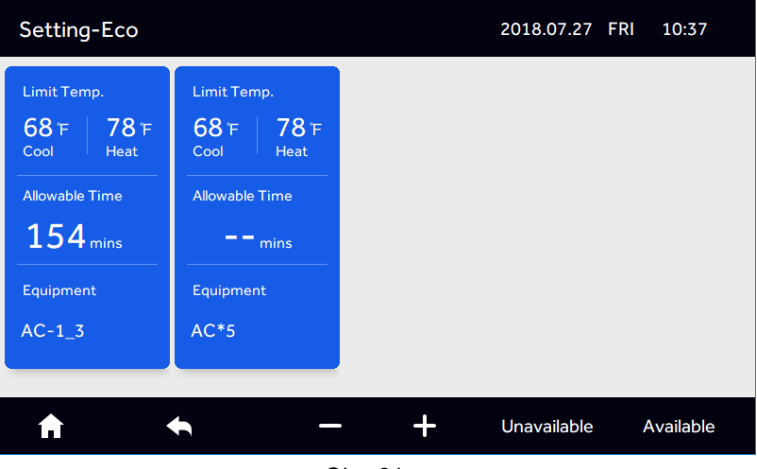

Obr. 61

#### 5. Service - servis

Stisknutím "Service" v menu viz obr. 34 vstoupíte do servisního menu.

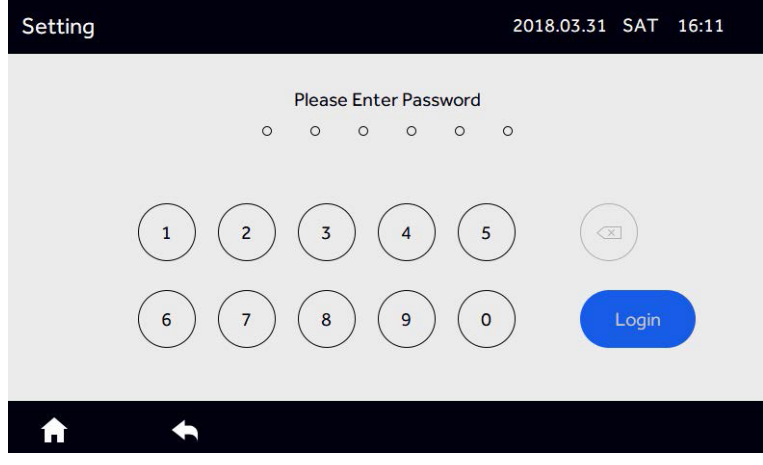

Obr. 62

Heslo na vyžádání.

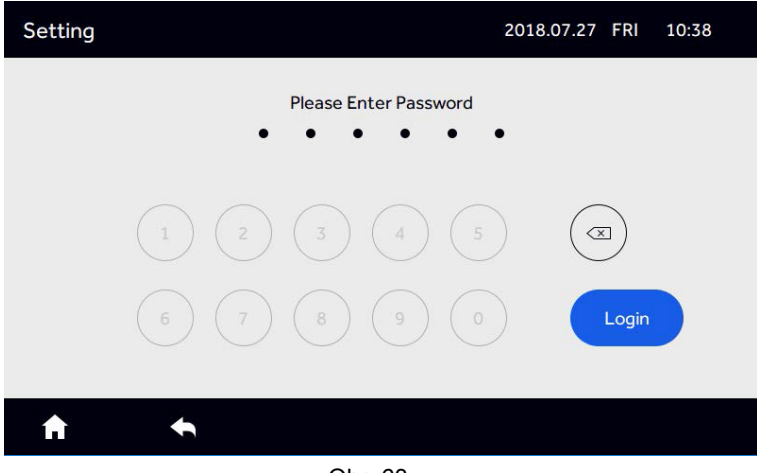

Obr. 63

Po kliknutí na tlačítko "Login" se dostanete do menu viz obr. 64

| Setting               |       | 2018.07.27 FRI 10:38 |         |  |  |
|-----------------------|-------|----------------------|---------|--|--|
| - 🄆 K<br>Mode Setting | Error | Detail               | Restore |  |  |
| <b>↑ ↑</b>            |       |                      |         |  |  |

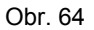

(1) Mode Setting - výběr provozního módu Stiskněte "Mode Setting" viz obr. 64.

| Setting-Mode Setting |                        | 2018.07.27 FRI 10:38 |
|----------------------|------------------------|----------------------|
| Cool Only            | No Limit               | Heat Only            |
|                      | ● Gateway01 ● Gateway0 | )2                   |
|                      | ● Gateway03 ● Gateway0 |                      |
|                      | ● Gateway05 ● Gateway0 | 06                   |
|                      | ● Gateway07 ● Gateway0 | 8                    |
| No Limit             | Cool Only Heat Only    | No Limit             |
| <b>↑</b>             |                        |                      |

Obr. 65

Vyberte systémy dle Vašeho požadavku a šipkama je přesuňte do patřičného nastavení. Cool Only = pouze chlazení Heat Only = pouze vytápění No limit = bez omezení

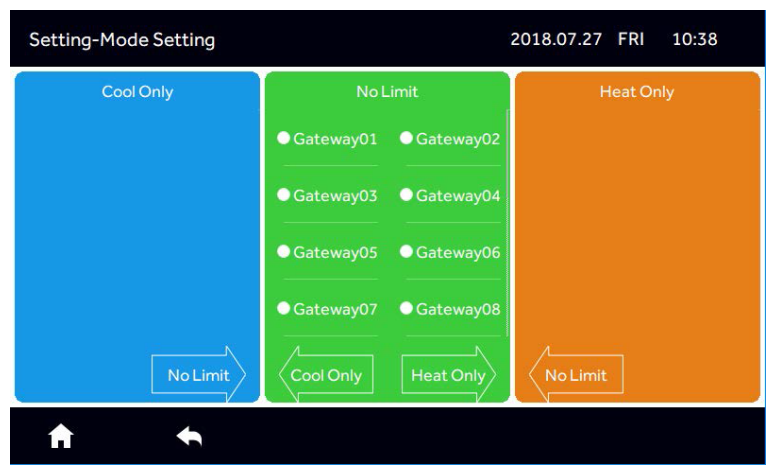

Obr. 66

Po výběru a stisknutí šipek pro přesun do Cool Only menu se zobrazí

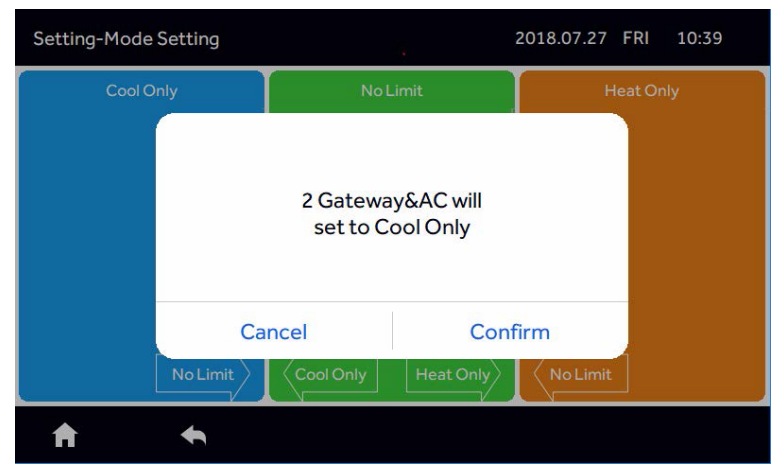

Obr. 67

Stiskněte "Confirm" pro potvrzení tohoto nastavení.

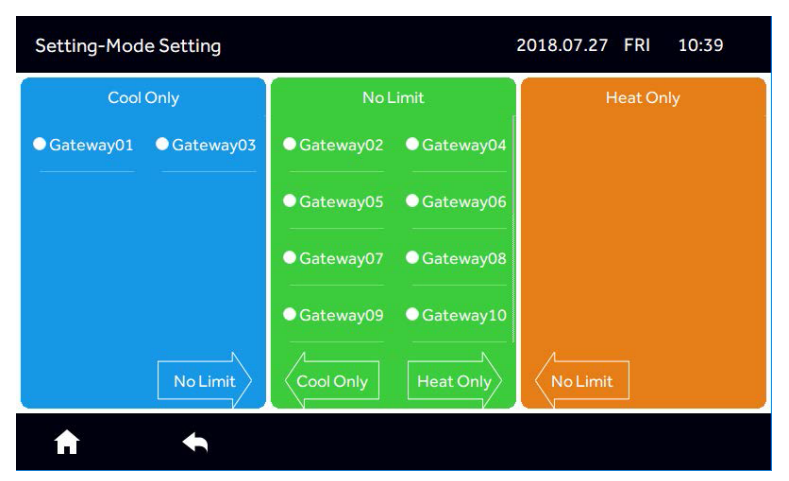

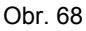

#### (2) Error - chyby

Stisknutím tlačítka "Error" viz menu obr. 64 vstoupíte do menu viz obr. 69 .

| Setting_Error |           |            | 2018.07.27 | FRI 10:40 |
|---------------|-----------|------------|------------|-----------|
| Туре          | Equipment | Error Code | Date       | Time      |
|               | AC-1_2    | 1          | 2018.07.27 | 10:03:07  |
|               | AC-1_3    | 2          | 2018.07.27 | 10:03:07  |
| Current       | AC-1_4    | 3          | 2018.07.27 | 10:03:07  |
|               | AC-2_1    | 4          | 2018.07.27 | 10:03:07  |
|               | AC-2_3    | 1          | 2018.07.27 | 10:03:07  |
| A             | <b>•</b>  |            |            |           |

Obr. 69

Můžete u každé vnitřní jednotky procházet historri až 10 chyb, které se ukládají v ovladači. Posun jednotek je přejetím haoru a dolů po disleji.

#### (3) Detail - detaily

Stisknutím tlačítka "Detail" v menu viz obr. 64 můžete zobrazit detaily provozu jednotek jako teploty, provozní mód, aktuální nastavení, chybové hlášení atp.

| Setting_De | tail |               |      |                   | 2018.07.2            | 7 FRI 10        | ):40  |
|------------|------|---------------|------|-------------------|----------------------|-----------------|-------|
| Name       | AC   | Room<br>temp. | Mode | Gas pipe<br>Temp. | Liquid<br>pipe Temp. | Running<br>Time | Error |
| AC-1_1     | 1-1  | 64 °F         | Cool | 342 °F            | -64 °F               | 00:38           | 0     |
| AC-1_2     | 1-2  | 66°F          | Cool | 342 °F            | -64 °F               | 00:41           | 1     |
| AC-1_3     | 1-3  | 68°F          | Cool | 342 °F            | -64 °F               | 00:41           | 2     |
| AC-1_4     | 1-4  | 70°F          | Cool | 342 °F            | -64 °F               | 00:41           | 3     |
| AC-2_1     | 2-1  | 72 °F         | Fan  | 342 °F            | -64 °F               | 00:40           | 4     |
| A          | ŧ    |               |      |                   |                      |                 |       |

Obr. 70

Zobrazení všech jednotek provedete přejetím displeje nahoru a dolů.

(4) Stisknutím tlačítka "Restore" and "Confirm" provedete reset všech nastavení a vrátítte ovladač do výchozího nastavení.

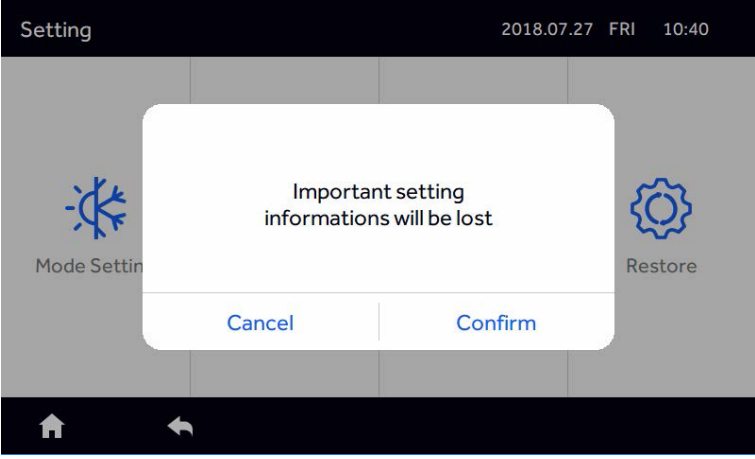

Obr. 71

Po stisknutí "Confirm" začne ovladač hledat všechny vnitřní jednotky, stisknutím "cancel" se vrátíte zpět.

#### HRV - rekuperační jednotky

Pokud jsou připojené / připojena rekuperační jednotka je úvodní obrazovka viz níže.

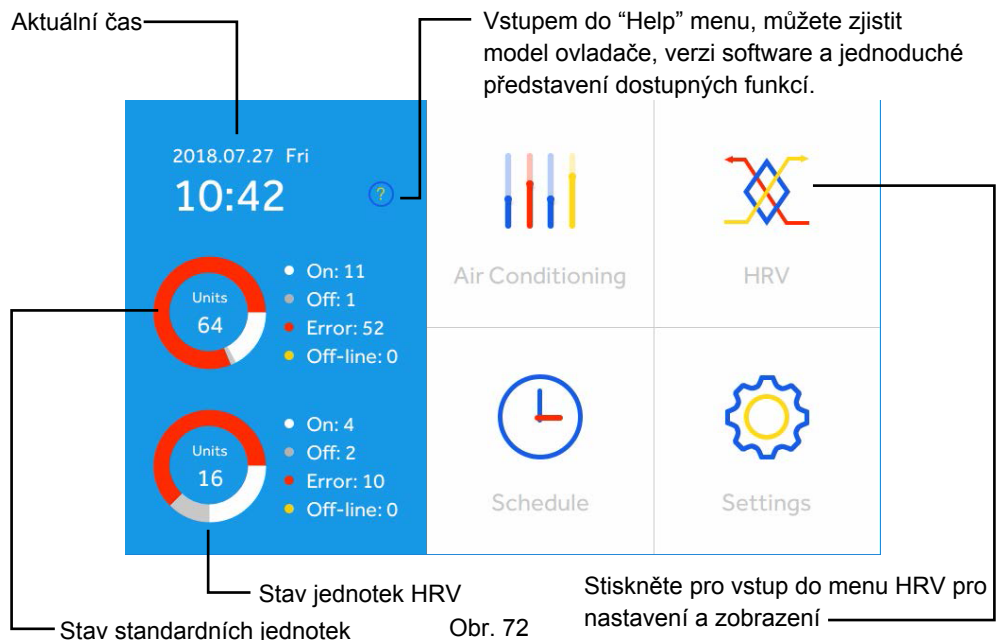

Stisknutím "HRV", vstoupíte do menu rekuperačních jednotek viz níže.

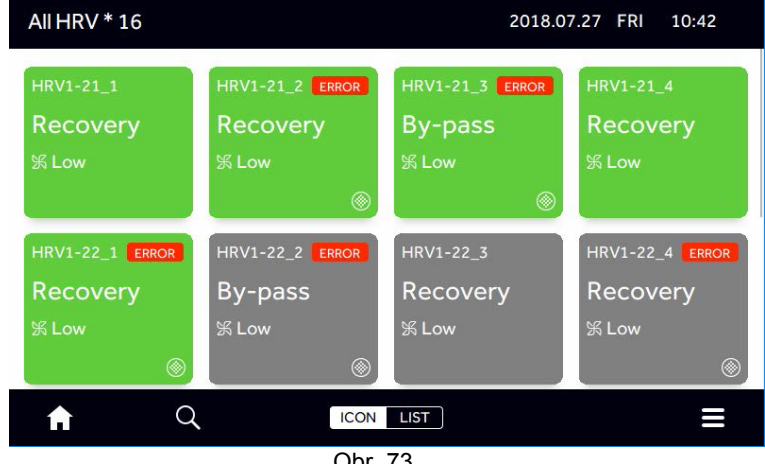

# Ovládání / provoz

#### Stisknutím HRV jednotky se dostanete do menu

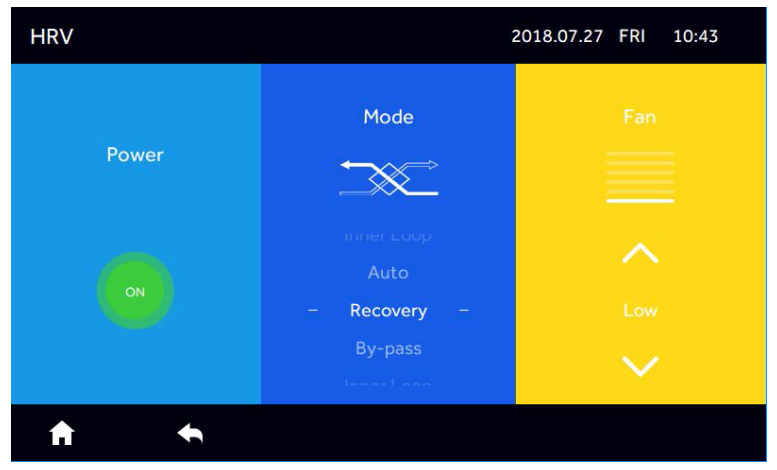

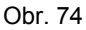

Výběr v pravém dolním menu můžet spustit / vypnout veškeré rekuperační jednotky.

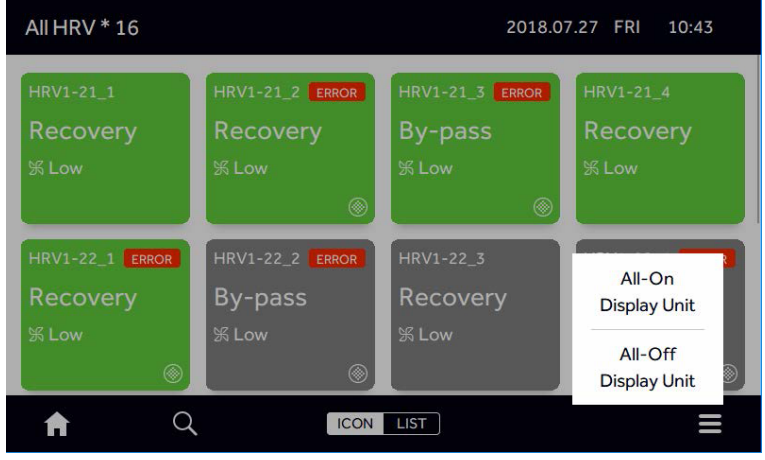

Obr. 75

Stisknutím ikony Q můžete zobrazit pouze jednotku, kterou si přejete.

# Ovládání / provoz

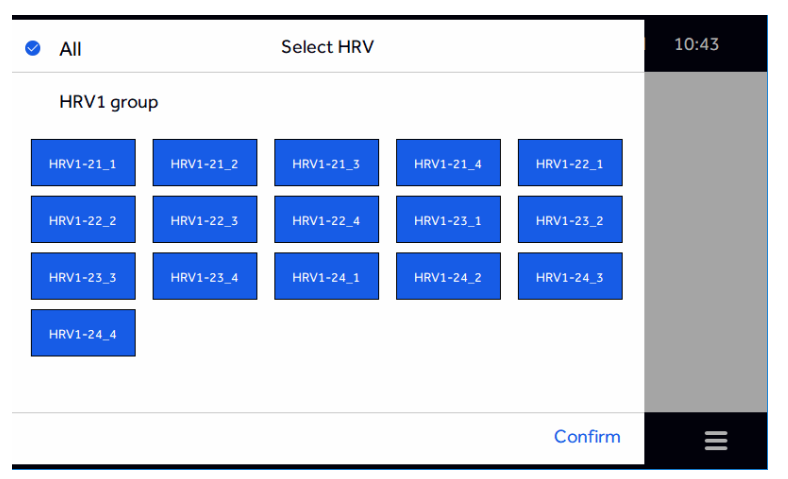

Obr. 76

Stisknutím tlačítka "LIST" zobrazíte jednotky HRV ve formě seznamu. Název jednotek je možné změnit v nastavení.

| All HRV * 16 |          |           | 2018.07.2 | 7 FRI 10 | ):44  |
|--------------|----------|-----------|-----------|----------|-------|
| Room         | Mode     | Fan       | Link to   | Schedule | Error |
| HRV1-21_1    | Recovery | Low       | Disabled  | No       | 1     |
| HRV1-21_2    | Recovery | Low       | Disabled  | No       | 1     |
| HRV1-21_3    | By-pass  | Low       | Disabled  | No       | 2     |
| HRV1-21_4    | Recovery | Low       | Disabled  | No       | 1     |
| HRV1-22_1    | Recovery | Low       | Disabled  | No       | 1     |
| A            | Q        | ICON LIST | Г         |          |       |

Obr. 77

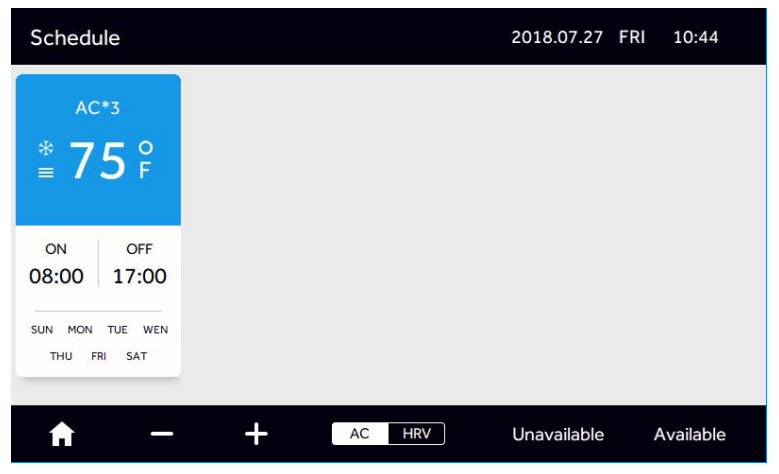

Obr. 78

Pokud jsou připojeny HRV jednotky, je v menu "Setting" podmenu "linkage", kde je možné navázat rekuperační jednotku k vnitřní jednotce a následně bude současně ovládána.

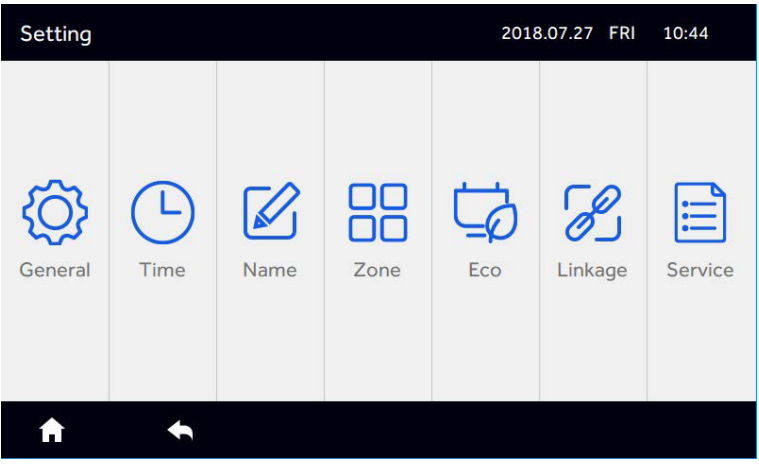

Obr. 79

| Setting_Lin | kage      | 2018.07.27 FRI 10:45        |           |
|-------------|-----------|-----------------------------|-----------|
| Linkage     | HRV1-21_1 | O Link to                   | None Edit |
|             | HRV1-21_2 | S Link to                   | None Edit |
|             | HRV1-21_3 | O Link to                   | None Edit |
|             | HRV1-21_4 | O Link to                   | None Edit |
|             | HRV1-22_1 | <ul> <li>Link to</li> </ul> | None Edit |
|             | HRV1-22_2 | O Link to                   | None Edit |
| A           | +         |                             |           |

Stiskněte tlačítko "Linkage" a vyberte rekuperační jed. pro navázání a následně stiskněte "Edit".

Obr. 80

Můžete vybrat jakoukoliv standardní vnitřní jednotku nebo více, ke kterým bude HRV navázána.

| 0 | All      | Select Air conditioning |        |        |        |      |
|---|----------|-------------------------|--------|--------|--------|------|
|   | No Group |                         |        |        |        | Edit |
|   | AC-1_1   | AC-1_2                  | AC-1_3 | AC-1_4 | AC-2_1 | Edit |
|   | AC-2_2   | AC-2_3                  | AC-2_4 | AC-3_1 | AC-3_2 | Edit |
|   | AC-3_3   | AC-3_4                  | AC-4_1 | AC-4_2 | AC-4_3 | Edit |
|   | AC-4_4   | AC-5_1                  | AC-5_2 | AC-5_3 | AC-5_4 | Edit |
|   | AC-6_1   | AC-6_2                  | AC-6_3 | AC-6_4 | AC-7_1 | Edit |
|   | Confirm  |                         |        |        |        |      |

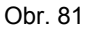

Při navázání na vnitřní jednotky bude rekuperační jednotka spínání a vypínání dle nastavení resp. zapnutí / vypnutí standardních vnitřních jednotek. Nicméně i v případě vypnutí vnitřních jednotek může být HRV jednotka zapnuta a ovládání ovladačem samostatně.

Na níže uvedeném obrázku je znázorněno schéma zapojení mix. systému se všemi možnostmi.

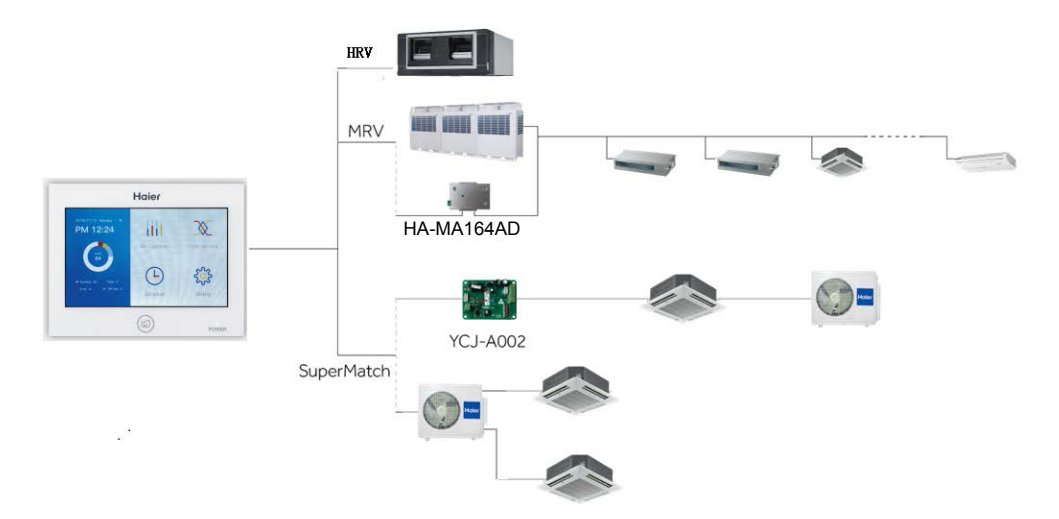

Schéma zapojení mezi nástěnným ovladačem a převodníkem HA-MA164AD.

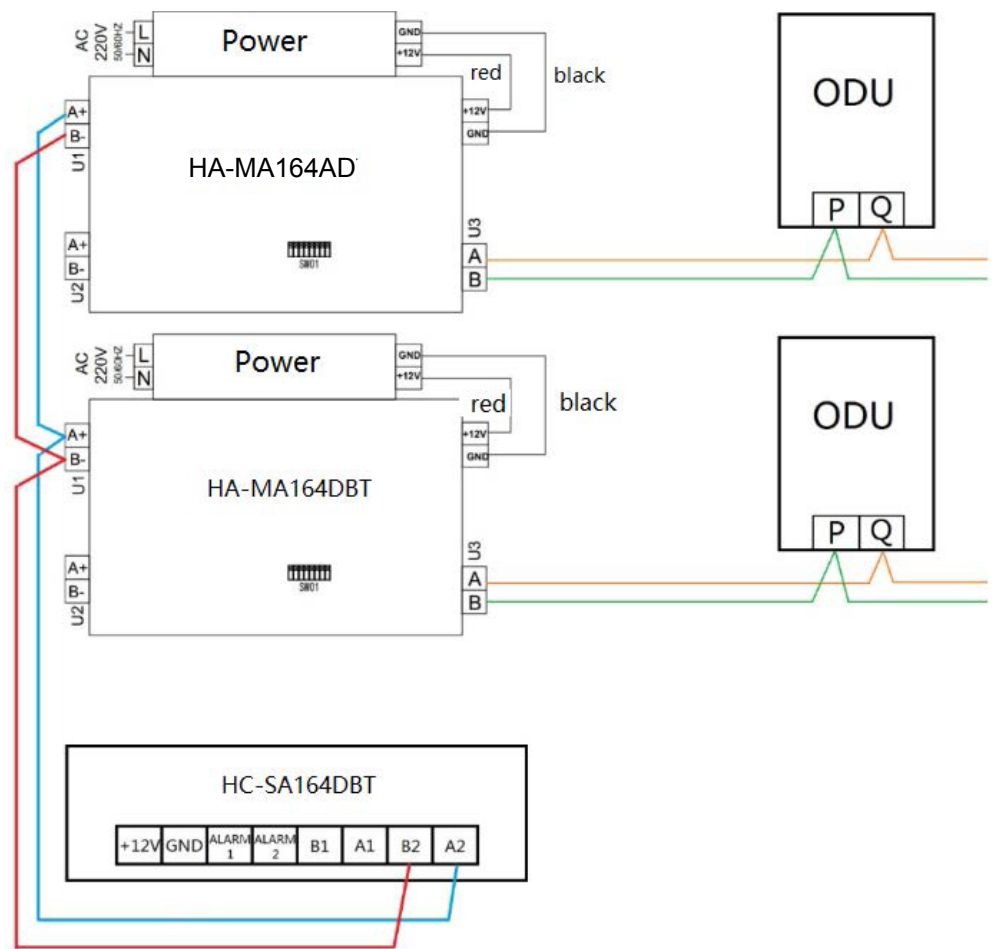

Venkovní jednotky MRV5 mají již převodník HA-MA164AD integrovaný a tedy ze schématu se jich týká pouze část mezi ovladačem a převodníkem.

ODU = venkovní jednotky

#### Veškeré komunikační kabely RS-485 musí být stíněné. Jedná se o kabely mezi převodníky a ovladačem.

| Délka kabelu                                             | Průřez kabelu          |
|----------------------------------------------------------|------------------------|
| ≤100                                                     | 0.3 mm <sup>2</sup> ×2 |
| 100 <x≤200< td=""><td>0.5mm<sup>2</sup>×2</td></x≤200<>  | 0.5mm <sup>2</sup> ×2  |
| 200 <x≤300< td=""><td>0.75mm<sup>2</sup>×2</td></x≤300<> | 0.75mm <sup>2</sup> ×2 |
| 300 <x≤400< td=""><td>1.25mm<sup>2</sup>×2</td></x≤400<> | 1.25mm <sup>2</sup> ×2 |
| 400 <x≤500< td=""><td>2mm<sup>2</sup>×2</td></x≤500<>    | 2mm <sup>2</sup> ×2    |

#### Podmínky instalace

Neinstalujte ovladač blízko zařízení produkující elektromagnetické záření jako jsou AC motory, radio-přijímače, síťové prvky, spotřební elektronika atp.

Stejně tak neinstalujte v blízkosti dalších zařízení produkující hluk a rušení.

Ovladač neinstalujte ve vlhkých prostorách nebo prostorách, kde hrozí zasažení vodou.

Ovladač neinstalujte na místě s přímým slunečním zářením nebo v vlízkosti zdroje tepla nebo nadměrného chladu.

#### Montáž

Nejprve upevněte montážní plech na zeď. Využijte uchyty A a B pro box 86 mm a C a D pro box 120 mm. Ujistěte se, že máte správně vyobrazení horní hrany UP!

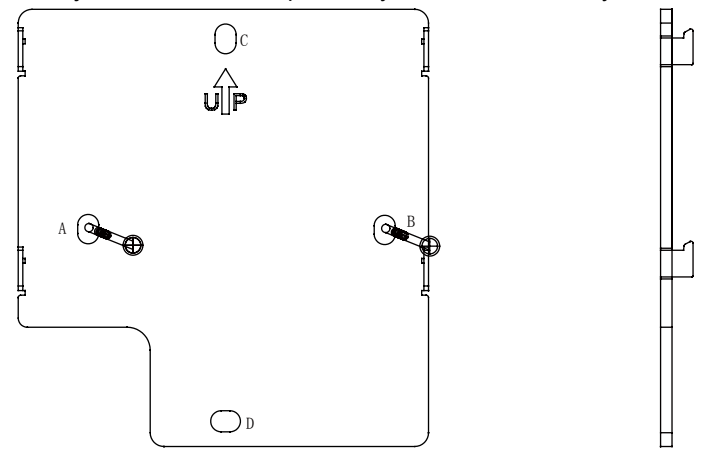

Po řádném upevnění instalačního plechu se ovladač umístí na tento plech pomocí úchytů. Ujistěte se, že připevňujete ovladač správně z hlediska orientace UP!

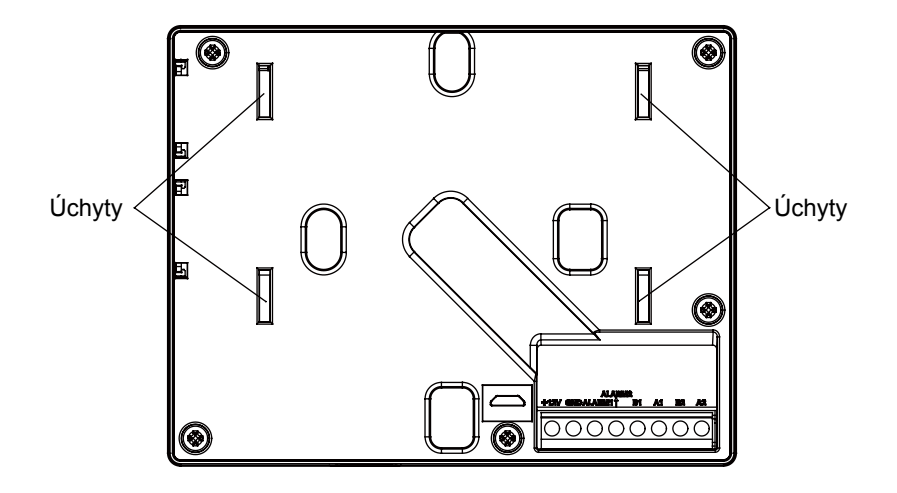

# Kabelové zapojení a instalace

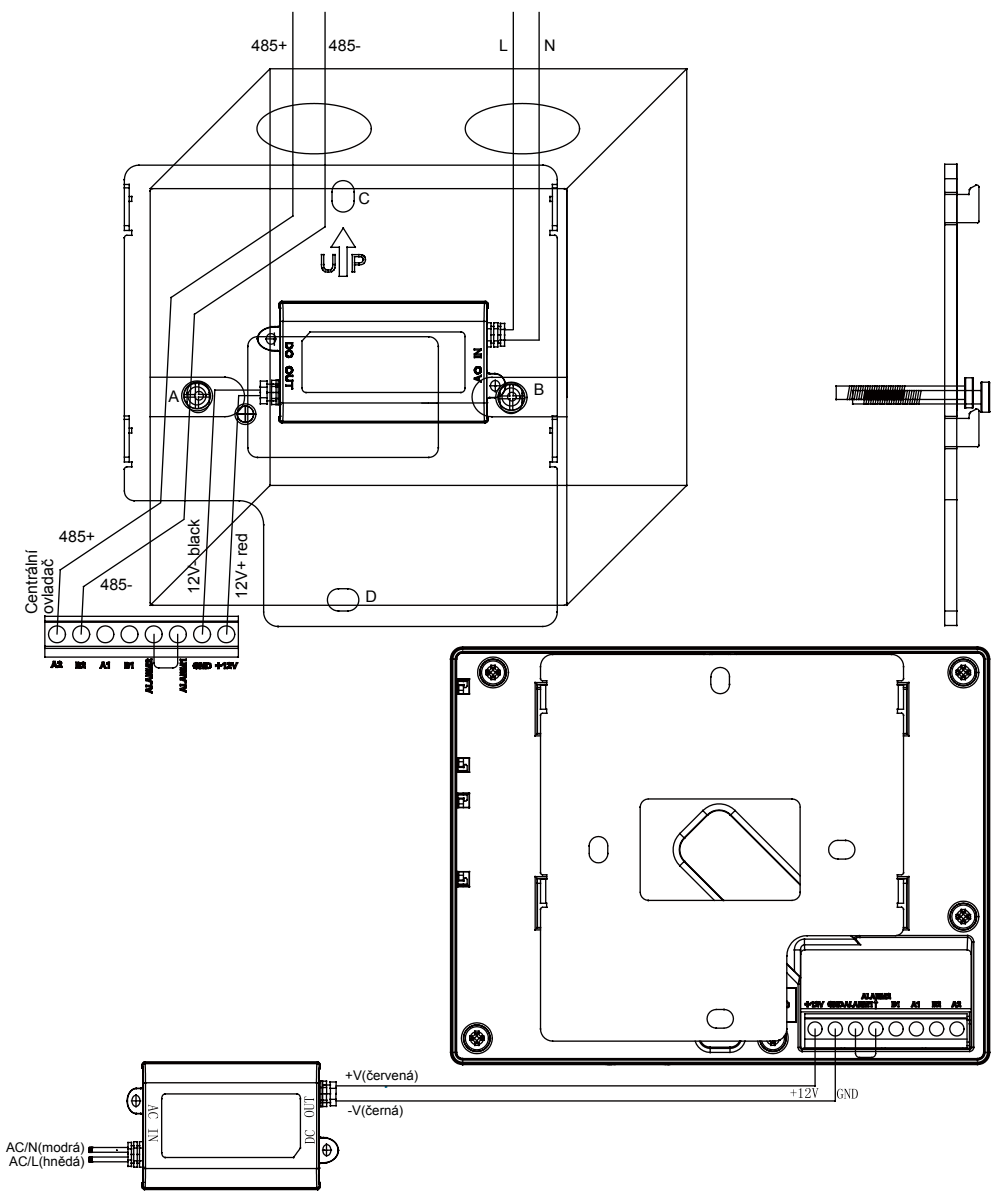

Upevnění ovladače provedete jeho nasazením na úchyty a lehkým zatažením dolů.

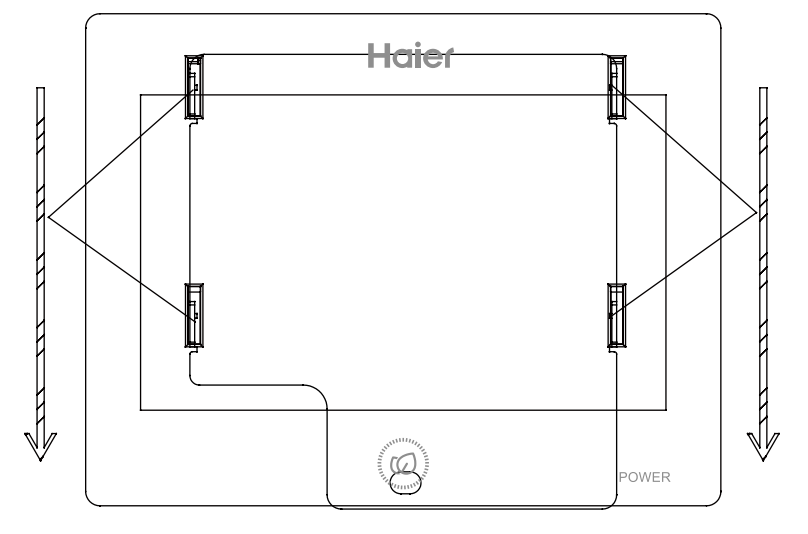

Rozměry ovladače

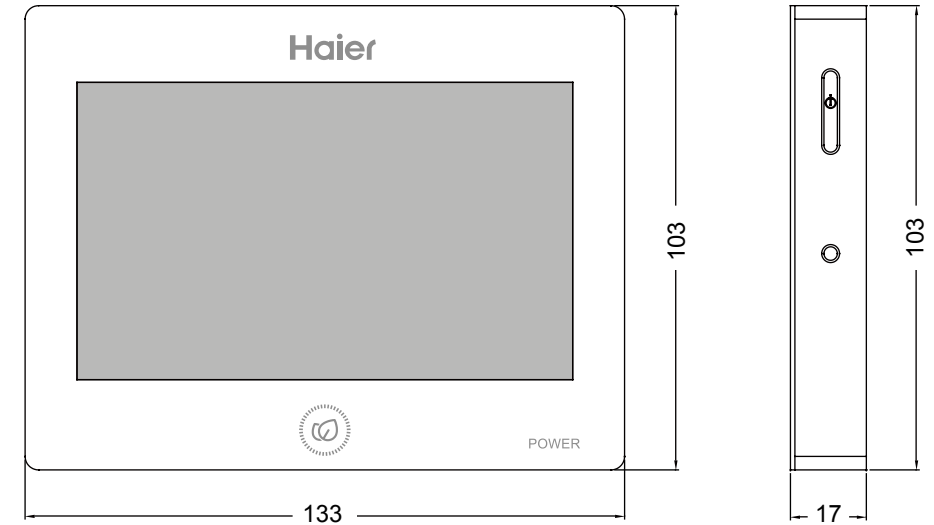

Poznámky

1. B1A1 slouží k připojení komunikace přes Modbus rtu

2. B2A2 slouží k připojení mezi ovladačem a převodníkem HA-MA164AD nebo IGU05 Věnujte pozornost správnému zapojení polarity!

3. ARALM1 a ALARM2 je z výroby propojeno. Pokud není propojeno na obrazovce se zobrazí alarm a veškeré vnitřní jednotky budou vypnuty.

4. Připojení MaR

Na svorky A1/B1, může být připojen nadřazený MaR pro ovládání a čtení dat protokolem Modbus rtu - RS485

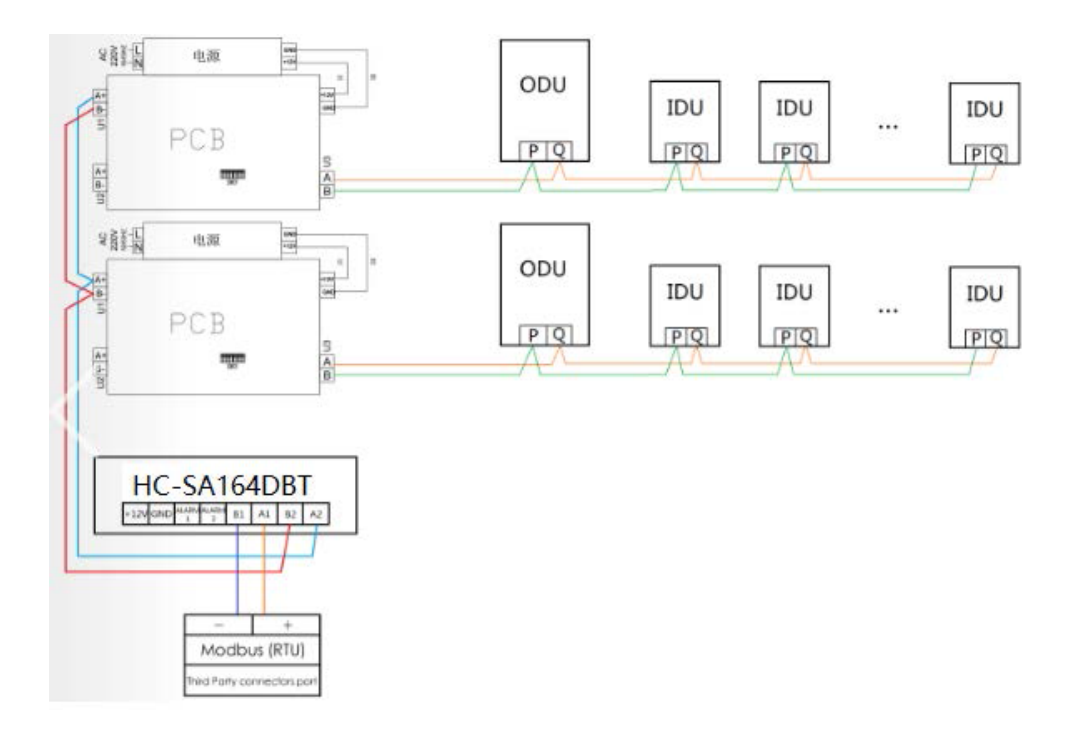

#### 1. Discrete Input--Funkce: 0x02

| BIT | název                                        | význam                       | Pozn.                                                                                                  |
|-----|----------------------------------------------|------------------------------|----------------------------------------------------------------------------------------------------|
| 0   | vnitřní j. 1<br>Existuje nebo<br>neexistent  | 0 - neexistuje<br>1-existuje | Vnitřní jednotka, která není přirazena na systému<br>se hlásí jako neexsitující.                       |
| 1   | vnitřní j. 1<br>status (zdali je<br>online)  | 0- není online<br>1-on line  | Vnitřní j. zkontrolována venkovní j. , vnitřní j. je<br>offline, venkovní j. přepne vnitřní do online. |
| 2   | vnitřní j. 2<br>Existuje nebo<br>neexistent  | 0 - neexistuje<br>1-existuje | Vnitřní jednotka, která není přirazena na systému<br>se hlásí jako neexsitující.                       |
| 3   | vnitřní j. 2<br>status (zdali je<br>online)  | 0- není online<br>1- on line | Vnitřní j. zkontrolována venkovní j. , vnitřní j. je<br>offline, venkovní j. přepne vnitřní do online. |
|     |                                              |                              |                                                                                                    |
| 126 | vnitřní j. 64<br>Existuje nebo<br>neexistent | 0 - neexistuje<br>1-existuje | Vnitřní jednotka, která není přirazena na systému<br>se hlásí jako neexsitující.                       |
| 127 | vnitřní j. 64<br>status (zdali je<br>online) | 0- není online<br>1- on line | Vnitřní j. zkontrolována venkovní j. , vnitřní j. je<br>offline, venkovní j. přepne vnitřní do online. |

Rychlost bit/s:9600 Parity: Není Data bits:8 Stop bits:1

#### SLAVE ID ADRESY

**MRV** - adresa dle nastavení převodníku **Single split a multisplit** 

- ID vnitřní jednotky 1-16, SLAVE ID = 33
- ID vnitřní jednotky 17-32, SLAVE ID = 34
- ID vnitřní jednotky 33-48, SLAVE ID = 35
- ID vnitřní jednotky 49-64, SLAVE ID = 36

#### Větrací rekuperační jednotky (HRV)

- ID vnitřní jednotky 1, SLAVE ID = 29
- ID vnitřní jednotky 2, SLAVE ID = 30
- ID vnitřní jednotky 3, SLAVE ID = 31
- ID vnitřní jednotky 4, SLAVE ID = 32

| Typ dat           | Kód funkce | Typ<br>přístupu |
|-------------------|------------|-----------------|
| Discrete Inputs   | 0x02       | Pouze čtení     |
| Coil              | 0x01       | Čtení           |
| 0011              | 0x05/0x0F  | Zápis           |
| Input Register    | 0x04       | Pouze čtení     |
| Uplding Pogiston  | 0x03       | Čtení           |
| noturing Kegister | 0x06/0x10  | Zápis           |

#### 2. Coil--Funkce čtení: 0x01 Kód funkce zápis: 0x05/0x0F

| BIT | název            | význam | pozn.:                                     |
|-----|------------------|--------|--------------------------------------------|
| 0   | vnitřní j. č. 1  | 0- off | Čtení aktuálního provozního stavu on / off |
|     | on off           | 1- on  | Zapnutí / vypnutí jednotky                 |
| 1   | vnitřní j. č. 2  | 0-off  | Čtení aktuálního provozního stavu on / off |
|     | on off           | 1-on   | Zapnutí / vypnutí jednotky                 |
| 2   | vnitřní j. č. 3  | 0- off | Čtení aktuálního provozního stavu on / off |
|     | on off           | 1- on  | Zapnutí / vypnutí jednotky                 |
| 3   | vnitřní j. č. 4  | 0- off | Čtení aktuálního provozního stavu on / off |
|     | on off           | 1- on  | Zapnutí / vypnutí jednotky                 |
|     |                  |        |                                            |
| 62  | vnitřní j. č. 63 | 0- off | Čtení aktuálního provozního stavu on / off |
|     | on off           | 1- on  | Zapnutí / vypnutí jednotky                 |
| 63  | vnitřní j. č. 64 | 0- off | Čtení aktuálního provozního stavu on / off |
|     | on off           | 1- on  | Zapnutí / vypnutí jednotky                 |

#### 3. Input Register:0x04 Input register (Input Register) pouze čtení: 0x04

| adresa | název                             | rozsah  | pozn.:                                                           |
|--------|-----------------------------------|---------|------------------------------------------------------------------|
| 0      | vnitřní j. č. 1<br>okolní teplota | - 30 60 | jednotka 1 °C, HRV jednotky bez<br>teploty, odpověď je<br>0x7FFF |
| 1      | vnitřní j. č.1<br>chybový kód     | 0 - 256 | hodnota 0 = bez chyby                                            |
| 2      | výkon j. č. 1                     | 0.1HP   | bez podpory tohoto parametru a<br>odpověď je 0x7FFF              |
| 3      | vnitřní j. č. 2<br>okolní teplota | - 30 60 | jednotka 1 °C, HRV jednotky bez<br>teploty, odpověď je<br>0x7FFF |
| 4      | vnitřní j. č.2<br>chybový kód     | 0 - 256 | hodnota 0 = bez chyby                                            |

# Adresy komunikace modbus

| adresa | název                              | rozsah                  | pozn.:                                                           |
|--------|------------------------------------|-------------------------|------------------------------------------------------------------|
| 5      | výkon j. č. 2                      | 0.1HP                   | bez podpory tohoto parametru a odpověď je 0x7FFF                 |
|        |                                    | ••••••                  |                                                                  |
| 189    | vnitřní j. č. 64<br>okolní teplota | - 30 60                 | jednotka 1 °C, HRV jednotky bez<br>teploty, odpověď je<br>0x7FFF |
| 190    | vnitřní j. č.64<br>chybový kód     | 0 - 256                 | hodnota 0 = bez chyby                                            |
| 191    | výkon j. č. 64                     | 0.1HP                   | bez podpory tohoto parametru a<br>odpověď je 0x7FFF              |
|        |                                    |                         |                                                                  |
|        |                                    | 0- standardní jednotka  |                                                                  |
|        |                                    | 1-HRV 1                 |                                                                  |
| 1000   | Vnitřní j. č. 1                    | 2-HRV 2                 | nokud není online odnověď 0x7EEE                                 |
| 1000   | model                              | 3-Přívodní jednotka     |                                                                  |
|        |                                    | 4-HRV s výměníkem       |                                                                  |
|        |                                    | 254-nepodporovaný model |                                                                  |
|        |                                    | 0- standardní jednotka  |                                                                  |
|        |                                    | 1-HRV 1                 |                                                                  |
| 1001   | Vnitřní j. č. 2                    | 2-HRV 2                 | nokud není online odnověď 0x7EEE                                 |
| 1001   | model                              | 3-Přívodní jednotka     |                                                                  |
|        |                                    | 4-HRV s výměníkem       |                                                                  |
|        |                                    | 254-nepodporovaný model |                                                                  |
|        |                                    |                         |                                                                  |
|        |                                    | 0- standardní jednotka  |                                                                  |
|        |                                    | 1-HRV 1                 |                                                                  |
| 1063   | Vnitřní j. č. 64                   | 2-HRV 2                 | pokud není online odpověď 0x7FFF                                 |
|        | model                              | 3-Přívodní jednotka     |                                                                  |
|        |                                    | 4-HRV s výměníkem       |                                                                  |
|        |                                    | 254-nepodporovaný model |                                                                  |

# 4. Hold Register (Holding Register) Funkce čtení 0x03 Kód funkce zápisu 0x06/0x10

| adresa | název                                      | rozsah                                                                                                    | pozn.:                                                                                                    |
|--------|--------------------------------------------|----------------------------------------------------------------------------------------------------|----------------------------------------------------------------------------------------------------|
| 0      | vnitřní j.<br>č. 1<br>nastavení<br>teploty | 16 - 30                                                                                                    | Odpověď 0x7FFF pokud jednotka<br>neexistuje<br>Jednotky 1 °C<br>Pro HRV jednotky bez nastavení teploty<br>funkce čtení odpoví 0 a funkce zápis není<br>platná.               |
| 1      | vnitřní j.<br>č. 1<br>nastavení<br>módu    | standardní jednotka /HRV<br>s výměníkem<br>1 - chlazení<br>2 vytápění<br>3 - odvlhčování<br>4 - pouze vent.<br>5 - auto<br>HRV1/HRV2/přívodní j. :<br>1 bez módu<br>2 - rekuperace<br>3 - obtok / by pass<br>4 - pouze cirkulace<br>5 - auto | Odpověď 0x7FFF pokud jednotka<br>neexistuje<br>Funkce čtení odpoví aktuální provozní<br>mód.<br>Funkce zápis přepíše aktuální provozní<br>mód na nový dle požadavku příkazu. |

# Adresy komunikace Modbus

| adresa | název                                       | rozsah                                                                                                    | pozn.:                                                                                                    |
|--------|---------------------------------------------|----------------------------------------------------------------------------------------------------|----------------------------------------------------------------------------------------------------|
| 2      | vnitřní j.<br>č. 1<br>otáčky<br>ventilátoru | standardní jednotka /HRV<br>s výměníkem<br>1 - nízké<br>2 - střední<br>3 - vysoké<br>4 - auto<br>HRV1/HRV2/přívodní j.<br>1 - nízké<br>2 - nízká výměna<br>3 - střední<br>4 - vysoké<br>5 - vysoká výměna<br>6 - auto | Odpověď 0x7FFF pokud jednotka<br>neexistuje<br>Funkce čtení odpoví aktuální provozní<br>otáčky ventilátoru.<br>Funkce zápis přepíše aktuální provozní<br>stupeň otáček ventilátoru dle požadavku<br>příkazu.          |
| 3      | vnitřní j.<br>č. 1<br>ovládací<br>režim     | 1. bez central<br>2. LIFO(last in first out)<br>3. central<br>4 LOCK                                                                                                    | Odpověď 0x7FFF pokud jednotka<br>neexistuje<br>Funkce čtení odpoví aktuální ovládací režim<br>a funkce zápis jej přepíše dle požadavku.<br>Provoz jednotky není omezen a funkce<br>čtení odpoví 0 a zápis je neplatný |
|        |                                             |                                                                                                    |                                                                                                    |
| 252    | vnitřní j.<br>č. 64<br>nastavení<br>teploty | 16 - 30                                                                                                    | Odpověď 0x7FFF pokud jednotka<br>neexistuje<br>Jednotky 1 °C<br>Pro HRV jednotky bez nastavení teploty<br>funkce čtení odpoví 0 a funkce zápis není<br>platná.                                                        |

# Komunikační adresy Modbus

| adresa | název                                       | rozsah                                                                                                    | pozn.:                                                                                                    |
|--------|---------------------------------------------|----------------------------------------------------------------------------------------------------|----------------------------------------------------------------------------------------------------|
| 253    | vnitřní j.<br>č. 64<br>nastavení<br>módu    | standardní jednotka /HRV<br>s výměníkem<br>1-chlazení<br>2 vytápění<br>3-odvlhčování<br>4-pouze ve nt.<br>5-auto<br>HRV1/HRV2/přívodní j. :<br>1 bez módu<br>2-rekupera ce<br>3-obtok / b y pass<br>4-pouze cirku lace<br>5-auto | Odpověď 0x7FFF pokud jednotka<br>neexistuje<br>Funkce čtení odpoví aktuální provozní<br>mód.<br>Funkce zápis přepíše aktuální provozní<br>mód na nový dle požadavku příkazu.                                          |
| 254    | vnitřní j.<br>č. 1<br>otáčky<br>ventilátoru | standardní jednotka /HRV<br>s výměníkem<br>1-nízké<br>2-střední<br>3-vysoké<br>4-auto<br>HRV1/HRV2/přívodní j.<br>1 - nízké<br>2 - nízká výměna<br>3 - střední<br>4 - vysoké<br>5 - vysoká výměna<br>6 - auto                    | Odpověď 0x7FFF pokud jednotka<br>neexistuje<br>Funkce čtení odpoví aktuální provozní<br>otáčky ventilátoru.<br>Funkce zápis přepíše aktuální provozní<br>stupeň otáček ventilátoru dle požadavku<br>příkazu.          |
| 255    | vnitřní j.<br>č. 64<br>ovládací<br>režim    | 1. bez centra l<br>2. LIFO(last in out)<br>3. central<br>4 LOCK                                                                                                    | Odpověď 0x7FFF pokud jednotka<br>neexistuje<br>Funkce čtení odpoví aktuální ovládací režim<br>a funkce zápis jej přepíše dle požadavku.<br>Provoz jednotky není omezen a funkce<br>čtení odpoví 0 a zápis je neplatný |

SOKRA, s.r.o.

Na Návsi 33, 25101 Čestlice, Praha východ www.haier-klimatizace.cz